# Register your product and get support at www.philips.com/welcome

**Pico**Pix

PPX 4350

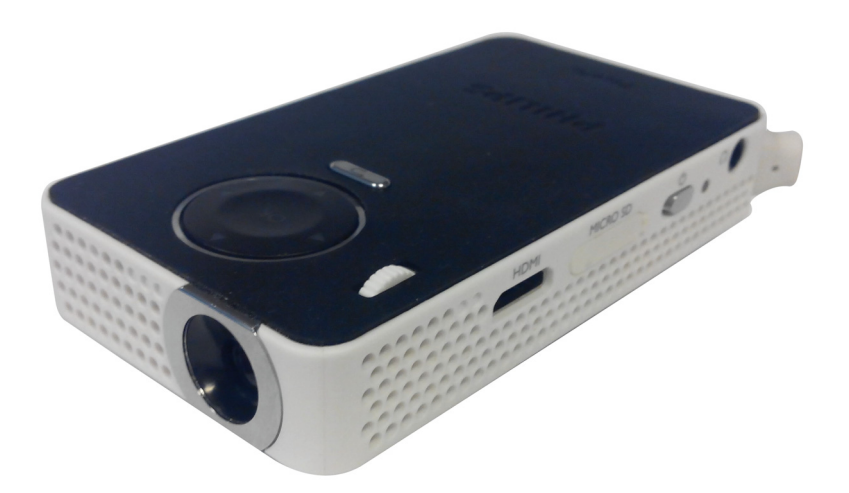

GR Οδηγίες χρήσης

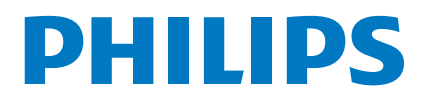

## Περιεχόμενα

| Αγαπητέ πελάτη                     | 3 |
|------------------------------------|---|
| Περιεχόμενα συσκευασίας            |   |
| Κύρια σημεία προϊόντος             | 3 |
| WiFi Display (Συμβατό με Miracast) | 3 |

### Γενικές οδηγίες ασφαλείας .....4

| Εγκατάσταση της συσκευής | 4 |
|--------------------------|---|
| Παροχή ηλεκτρικού        | 4 |
| Επισκευές                | 5 |

### Περίληψη ......6

| Πάνω μέρος της συσκευής        | 6 |
|--------------------------------|---|
| Πλάγια όψη                     | 6 |
| Κάτω μέρος της συσκευής        | 6 |
| Περίληψη των λειτουργιών μενού | 7 |
| Σύμβολα στο κυρίως μενού       | 7 |

### Πρώτη θέση σε λειτουργία .....8

| Εγκατάσταση της συσκευής                | 8 |
|-----------------------------------------|---|
| Σύνδεση τροφοδοτικού /Φόρτιση μπαταρίας | 8 |
| Πρώτη εγκατάσταση                       | 8 |

### Σύνδεση με τη συσκευή

| αναπαραγωγής                                                                                      | 9                    |
|---------------------------------------------------------------------------------------------------|----------------------|
| Σύνδεση σε συσκευές με έξοδο HDMI<br>Σύνδεση των ακουστικών                                       | 9<br>9               |
| Μνήμη                                                                                             | 10                   |
| Τοποθέτηση της κάρτας μνήμης<br>Σύνδεση μέσου αποθήκευσης USB                                     | 10<br>10             |
| Miracast                                                                                          | 11                   |
| Bluetooth                                                                                         | 12                   |
| Ενεργοποίηση της σύνδεσης Bluetooth<br>Απενεργοποίηση της σύνδεσης Bluetooth<br>Διαγραφή σύξευξης | 12<br>12<br>12       |
| Αναπαραγωγή μέσων                                                                                 | 13                   |
| Αναπαραγωγή βίντεο<br>Αναπαραγωγή φωτογραφιών<br>Αναπαραγωγή μουσικής<br>Διαχείριση αρχείων       | 13<br>14<br>14<br>15 |
| Ρυθμίσεις                                                                                         | 16                   |
| Επισκόπηση των λειτουργιών του μενού                                                              | 16                   |
| + λειτουργίες                                                                                     | 18                   |
| Φακός                                                                                             | 18                   |

Φωτεινή ένδειξη SOS ......18

| Φωτεινή ένδειξη προειδοποίησης                               | 18 |
|--------------------------------------------------------------|----|
| Σέρβις                                                       | 19 |
| Οδηγίες για τη φροντίδα της μπαταρίας                        |    |
| Βαθιά εκφόρτιση της μπαταρίας                                | 19 |
| Καθαρισμός                                                   |    |
| Υπερθέρμανση συσκευής                                        |    |
| Ενημέρωση υλικολογισμικού με κάρτα<br>μνήμης SD ή κλειδί USB | 20 |
| Προβλήματα/Λύσεις                                            |    |
| Παράρτημα                                                    | 24 |
| Τεχνικά χαρακτηριστικά                                       |    |
| Αξεσουάρ                                                     |    |

### Αγαπητέ πελάτη

Ευχαριστούμε που επιλέξατε τον προβολέα της εταιρίας μας.

Σας ευχόμαστε πολλές ευχάριστες εμπειρίες με τη συσκευή και τις πάμπολλες λειτουργίες της!

### Σχετικά με τις οδηγίες χρήσης

Με τη βοήθεια εγκατάστασης που περιγράφεται στις ακόλουθες σελίδες θα μπορέσετε να λειτουργήσετε γρήγορα και εύκολα τη συσκευή σας. Πιο λεπτομερείς εξηγήσεις θα βρείτε στα επόμενα κεφάλαια των οδηγιών χρήσης.

Διαβάστε προσεκτικά τις οδηγίες χρήσης. Δώστε ιδιαίτερη προσοχή στις οδηγίες ασφαλείας για να διασφαλίσετε την άψογη λειτουργία της συσκευής. Ο κατασκευαστής δεν αναλαμβάνει καμία ευθύνη αν δεν συμμορφωθείτε με τις οδηγίες.

### Σύμβολα

### Σημείωση

### Συμβουλές και κόλπα

Τα σύμβολα αυτά αντιπροσωπεύουν συμβουλές για την πιο αποτελεσματική και εύκολη χρήση της συσκευής σας.

#### ΠΡΟΣΟΧΗ!

Ζημιά στη συσκευή ή απώλεια δεδομένων!

Το σύμβολο αυτό προειδοποιεί για ζημιές στη συσκευή ή πιθανή απώλεια δεδομένων. Ο μη σωστός χειρισμός μπορεί να προκαλέσει τραυματισμούς ή ζημιές.

### ΚΙΝΔΥΝΟΣ!

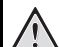

### Κίνδυνος για πρόσωπα!

Το σύμβολο αυτό προειδοποιεί για κινδύνους για πρόσωπα. Ο μη σωστός χειρισμός μπορεί να προκαλέσει τραυματισμούς ή ζημιές.

### Περιεχόμενα συσκευασίας

- ① Προβολέας PicoPix
- 2 Καλώδιο HDMI σε mini HDMI
- ③ Οδηγός γρήγορης εκκίνησης

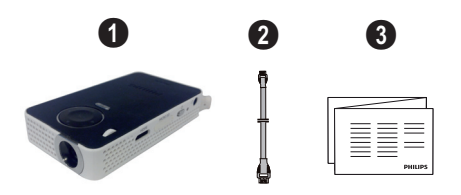

### Κύρια σημεία προϊόντος

### Σύνδεση σε συσκευές με έξοδο HDMI

Με το καλώδιο HDMI σε Mini-HDMI μπορείτε να συνδέσετε τον προβολέα με έναν σταθερό ή φορητό υπολογιστή (βλέπε Σύνδεση σε συσκευές με έξοδο HDMI, σελίδα 9).

### WiFi Display (Συμβατό με Miracast)

Με τη λύση Miracast<sup>™</sup> μπορείτε να πραγματοποιή σετε προβολή βίντεο σε συσκευές με δυνατότητα Wi-Fi, χωρίς καλώδια ή σύνδεση δικτύου. Μπορείτε να προβάλετε στον προβολέα τσέπης φωτογραφίες ή βίντεο από smartphone (Android 4 ή νεότερο) ή φορητό υπολογιστή (Windows 8.1).

### Σημείωση

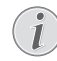

Δεν είναι όλες οι συσκευές συμβατές με την οθόνη WiFi.

Η οθόνη WiFi δεν θα λειτουργήσει σε συσκευές iOS.

## 1 Γενικές οδηγίες ασφαλείας

Μην κάνετε ρυθμίσεις ή αλλαγές που δεν περιγράφονται σ' αυτές τις οδηγίες χρήσης. Ο μη σωστός χειρισμός μπορεί να προκαλέσει τραυματισμούς ή ζημιές, ζημιές στη συσκευή ή απώλεια δεδομένων. Συμμορφωθείτε με όλες τις προειδοποιήσεις και οδηγίες ασφαλείας.

### Εγκατάσταση της συσκευής

Η συσκευή προορίζεται αποκλειστικά για τη χρήση σε εσωτερικούς χώρους. Η συσκευή πρέπει να τοποθετηθεί ασφαλώς σε μία επίπεδη επιφάνεια. Τοποθετήστε όλα τα καλώδια με τέτοιο τρόπο έτσι ώστε να μην υπάρχει κίνδυνος να σκοντάψει κάποιος σ' αυτά και να τραυματιστεί ή να κάνει ζημιά στη συσκευή.

Μη συνδέσετε τη συσκευή σε υγρά δωμάτια. Μην αγγίζετε καλώδια ρεύματος ή την πρίζα παροχής με βρεγμένα χέρια.

Φροντίστε να υπάρχει καλός εξαερισμός της συσκευής, και μην την καλύψετε. Μην τοποθετήσετε τη συσκευή σε κλειστά ερμάρια ή κιβώτια.

Μη βάλετε τη συσκευή σε μαλακές επιφάνειες όπως κουβέρτες ή χαλιά, και μην καλύψετε τις σχισμές εξαερισμού της συσκευής. Αλλιώς μπορεί να υπερθερμανθεί και να προκαλέσει πυρκαγιά.

Προστατεύστε τη συσκευή από το άμεσο φως του ήλιου, τη ζέστη, από μεγάλες διακυμάνσεις θερμοκρασίας και από την υγρασία. Μην τοποθετήσετε τη συσκευή κοντά σε θερμάνσεις ή συσκευές κλιματισμού. Συμμορφωθείτε με τις πληροφορίες σχετικά με τη θερμοκρασία και την υγρασία στα τεχνικά χαρακτηριστικά της συσκευής.

Όταν η συσκευή λειτουργεί για μεγάλο χρονικό διά στημα, η επιφάνεια ζεσταίνεται και εμφανίζεται ένα προειδοποιητικό σύμβολο στην εικόνα προβολής. Η συσκευή μεταβαίνει αυτόματα σε κατάσταση αναμονής, όταν ζεσταθεί πολύ. Αφού η συσκευή κρυώσει, μπορείτε να συνεχίσετε την αναπαραγωγή, πατώντας το αντίστοιχο πλήκτρο

Μην αφήσετε να χυθούν υγρά μέσα στην συσκευή. Σβήστε τη συσκευή και αποσυνδέστε την από το δίκτυο παροχής αν διεισδύσουν σ' αυτή υγρά ή ξένα αντικείμενα και φροντίστε να εξεταστεί από τεχνικό συνεργείο σέρβις.

Χρησιμοποιείτε τη συσκευή πάντοτε με προσοχή. Μην αγγίζετε το φακό του προβολέα. Μην τοποθετείτε ποτέ βαριά ή αιχμηρά αντικείμενα πάνω στη συσκευή ή στο καλώδιο παροχής τάσης.

Αν υπερθερμανθεί η συσκευή ή βγάζει καπνό, σβήστε την αμέσως και βγάλτε το καλώδιο παροχής από την πρίζα. Φροντίστε ώστε να εξεταστεί η συσκευή από τεχνικό συνεργείο σέρβις. Για να αποφύγετε την εζάπλωση φωτιάς, κρατήστε τη συσκευή μακριά από ανοιχτές φλόγες.

Υπό τις ακόλουθες συνθήκες μπορεί να σχηματιστεί δρόσος στο εσωτερικό της συσκευής και να προκαλέσει δυσλειτουργίες:

- όταν η συσκευή μεταφερθεί από κρύο σε θερμό χώρο.
- μετά την αναθέρμανση ενός κρύου χώρου.
- όταν τοποθετηθεί σε υγρό χώρο.

Ακολουθήστε τις εξής οδηγίες για να αποφύγετε τη δημιουργία δρόσου:

1 Κλείστε τη συσκευή σε πλαστικό σακούλι πριν τη μεταφέρετε σε άλλο χώρο για να την προσαρμόσετε στις συνθήκες του χώρου.

2 Περιμένετε μια ως δυο ώρες πριν να βγάλετε τη

συσκευή από το πλαστικό σακούλι.

Η συσκευή δεν πρέπει να χρησιμοποιείται σε περιβάλλον με πολλή σκόνη. Σωματίδια σκόνης και άλλα ξένα σώματα μπορεί να προκαλέσουν ζημιά στη συσκευή.

Μην εκθέσετε τη συσκευή σε ακραίους κραδασμούς. Μπορεί να προκαλέσετε ζημιά σε κατασκευαστικά στοιχεία στο εσωτερικό της συσκευής.

Μην αφήνετε μικρά παιδιά να χειρίζονται τη συσκευή χωρίς παρακολούθηση. Κρατήστε την πλαστική συσκευασία μακριά από μικρά παιδιά.

### Παροχή ηλεκτρικού

Χρησιμοποιήστε μόνο τον αντάπτορα δικτύου που παρέχεται με τη συσκευή (βλέπτε Παράρτημα / Τεχνικά χαρακτηριστικά). Ελέγξτε αν η τάση του τροφοδοτικού σας ανταποκρίνεται στην τάση δικτύου ρεύματος στον τόπο χρήσης. Όλα τα μέρη της συσκευής λειτουργούν με την τάση που αναγράφεται στην συσκευή.

Η χωρητικότητα της μπαταρίας μειώνεται με τον χρόνο. Αν η συσκευή λειτουργεί μόνο με το τροφοδοτικό, η μπαταρία είναι ελαττωματική. Επικοινωνήστε με εξουσιοδοτημένο συνεργείο σέρβις για να αντικαταστήσετε την μπαταρία.

Μην προσπαθήσετε να αντικαταστήσετε μόνοι σας την μπαταρία. Η μη σωστή μεταχείριση της μπαταρίας, ή η χρήση λάθος τύπου μπαταρίας μπορεί να προκαλέσει βλάβες στη συσκευή ή τραυματισμούς.

#### ΚΙΝΔΥΝΟΣ!

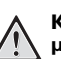

Κίνδυνος έκρηξης με λανθασμένο τύπο Δμπαταρίας

Αντικαθιστάτε τις μπαταρίες αποκλειστικά με ίδιου ή παρόμοιου τύπου μπαταρίες.

Σε περίπτωση χρήσης εσφαλμένου τύπου μπαταρίας, υπάρχει κίνδυνος έκρηξης.

Σβήστε τη συσκευή με το γενικό διακόπτη πριν να βγάλετε το καλώδιο του τροφοδοτικού από την πρίζα.

Σβήστε τη συσκευή και αποσυνδέστε την από την τάση πριν καθαρίσετε την επιφάνεια της. Χρησιμοποιήστε ένα μαλακό πανί χωρίς χνούδι. Μην χρησιμοποιήσετε ποτέ υγρά ή εύφλεκτα απορρυπαντικά (ψεκαστικά, γυαλιστικά, κλπ). Μην αφήσετε να διεισδύσει υγρό στο εσωτερικό της συσκευής.

### ΚΙΝΔΥΝΟΣ!

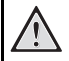

#### LED υψηλής ισχύος

Αυτή η συσκευή είναι εξοπλισμένη με LED (δίοδο εκπομπής φωτός) υψηλής ισχύος, που εκπέμπουν πολύ έντονο φως. Μην κοιτάζετε απευθείας στον φακό του προβολέα. Κάτι τέτοιο μπορεί να προκαλέσει ερεθισμό ή βλάβη στα μάτια.

### ΚΙΝΔΥΝΟΣ!

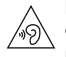

#### Κίνδυνος πρόκλησης προβλημάτων ακοής

Μη χρησιμοποιείτε τη συσκευή για μεγάλο χρονικό διάστημα με υψηλή ένταση ήχου, ιδιαίτερα όταν χρησιμοποιείτε ακουστικά. Υπάρχει κίνδυνος πρόκλησης προβλημάτων ακοής.

### Επισκευές

Μην κάνετε επισκευές στη συσκευή. Η μη σωστή συντήρηση μπορεί να οδηγήσει σε τραυματισμό ή βλάβη στη συσκευή. Η συσκευή να επιδιορθώνεται μόνο από εγκεκριμένο συνεργείο σέρβις.

Βρείτε τα στοιχεία των εξουσιοδοτημένων κέντρων σέρβις στην κάρτα εγγύησης.

Μην αφαιρέσετε την πλακίδα τύπου της συσκευής, αλλιώς ακυρώνεται η εγγύηση.

## 2 Περίληψη

### Πάνω μέρος της συσκευής

### θ – Βρόχος USB

Σύνδεση USB για υπολογιστή / Σύνδεση τροφοδοτικού

Σύνδεση USB για μονάδα δίσκου USB

2 - Τροχός ρύθμισης για την ευκρίνεια της εικόνας.

### Σημείωση

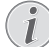

Προσέχετε ώστε η απόσταση από την επι φάνεια προβολής να είναι τουλάχιστον 0,3 μέτρα και το πολύ 2,1 μέτρα. Εάν ο προβολέας τσέπης τοποθετηθεί εκτός αυτών των ορίων, η εικόνα δεν θα εμφανίζεται πλέον ευκρινής. Γι' αυτό μη γυρίσετε με βία τον τροχό εστίασης, για να αποφύγετε ζημιές στο φακό.

### Θ – Πλήκτρο ΟΚ

(W) – Επιβεβαίωση δεδομένων εισόδου / έναρξη, διακοπή της αναπαραγωγής βίντεο/μουσικής ή της προβολής διαφανειών.

### ④ – Πλήκτρα πλοήγησης

()(– Πλοήγηση / κατά τη διάρκεια της αναπαραγωγής μουσικής, όταν η αναπαραγωγή εικόνας έχει απενεργοποιηθεί, επιλογή προηγούμενο ή επόμενου τίτλου / κατά τη διάρκεια της αναπαραγωγής βίντεο/εικόνας, εμφάνιση της γραμμής Quick setting.

(④)(④ – Πλοήγηση / κατά τη διάρκεια της αναπα ραγωγής μουσικής: ρύθμιση έντασης ήχου / κατά τη διάρκεια της αναπαραγωγής βίντεο, μετακίνηση προς τα εμπρός ή προς τα πίσω / κατά τη διάρκεια προβολής διαφανειών, προηγούμενη/ επόμενη εικόνα

### ⑤ – Πλήκτρο )

🕤 – Ένα επίπεδο μενού προς τα πίσω, ένα επί-

πεδο φακέλου προς τα πίσω / διακοπή λειτουργιών

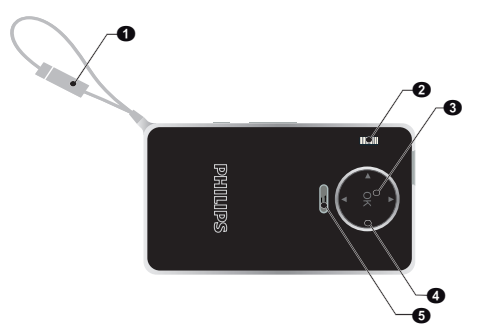

### Πλάγια όψη

- Ηχείο (από την άλλη πλευρά)
- **Θ** HDMI Θύρα HDMI για μια συσκευή αναπαραγωγής (με καλώδιο προσαρμογέα)
- ③ MICRO SD Υποδοχή κάρτας μνήμης (Micro SD/SDHC)
- Φ Διακόπτης ενεργοποίησης/απενεργοποίησης
- Θ Ω Έξοδος ήχου Σύνδεση ακουστικών ή σύνδεση για εξωτερικά ηχεία

Θ – Παρακολούθηση κατάστασης μπαταρίας Ένδειξη φόρτισης με συνδεδεμένο τροφοδοτικό: Κόκκινο: Φόρτιση μπαταρίας

Πράσινο: Φορτισμένη μπαταρία

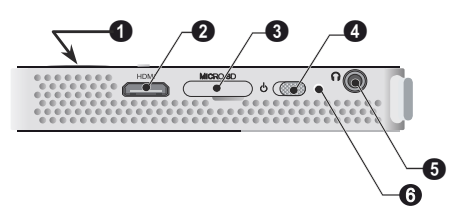

### Κάτω μέρος της συσκευής

① – Υποδοχή τριπόδου

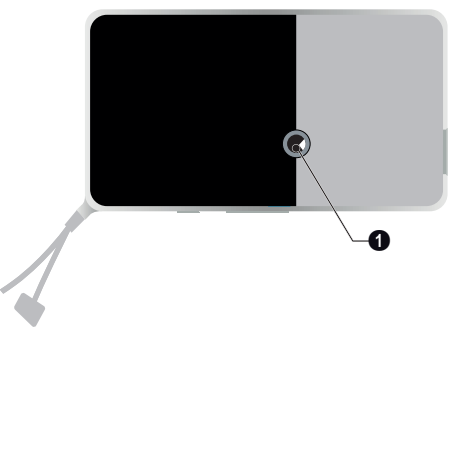

### Περίληψη των λειτουργιών μενού

- Μετά το άναμμα της συσκευής εμφανίζεται το κυρίως μενού.
- 2 Επιλέξτε το επιθυμητό μενού χρησιμοποιώντας τα πλήκτρα πλοήγησης (), ().
- 3 Επιβεβαιώστε πατώντας OK.
- 4 Πατώντας το πλήκτρο () επιστρέφετε στο κύριο μενού.

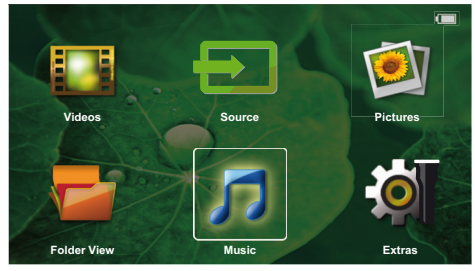

Source – Μετάβαση σε εξωτερική είσοδο εικόνας HDMI ή επιλέξτε WiFi (αν είναι συνδεδεμένο το κλειδί WiFi)

**Βίντεο** – Επιλογή αρχείων για αναπαραγωγή βίντεο

Εικόνες – Επιλογή αρχείων για προβολή διαφα νειών

Μουσική - Επιλογή αρχείων για αναπαραγωγή

μουσικής

Extras – Πρόσβαση + και ρύθμιση παραμέτρων του προβολέα τσέπης

Προβολή φακέλων – Επιλογή αρχείων για ανα παραγωγή. Αντιγραφή ή διαγραφή αρχείων. (Επισημάνετε τα αρχεία με το () και επιβεβαιώστε με το ().

### Σύμβολα στο κυρίως μενού

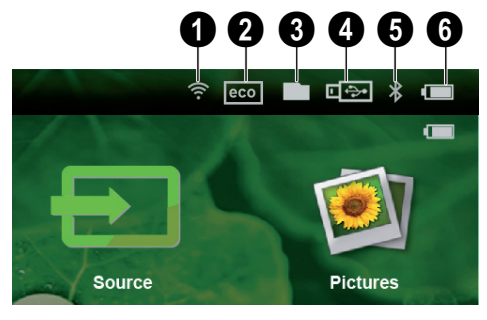

- ① Εμφάνιση κατάστασης WLAN
- 2 Λειτουργία ΕCO
- 3 Φάκελος
- ④ Μονάδα δίσκου USB
- 6 Bluetooth

Θ – Στάθμη φόρτισης ενσωματωμένης μπαταρίας. Το σύμβολο αυτό αναβοσβήνει κόκκινο όταν πρέπει να φορτιστεί η μπαταρία..

## 3 Πρώτη θέση σε λειτουργία

### Εγκατάσταση της συσκευής

Για την περίπτωση όπου η συσκευή πρέπει να ανασηκωθεί, διατίθεται ένα τρίποδο ως αξεσουάρ (βλέπε Αξεσουάρ, σελίδα 24).

### Σύνδεση τροφοδοτικού / Φόρτιση μπαταρίας

#### ΠΡΟΣΟΧΗ!

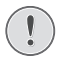

Τάση δικτύου στον τόπο χρήσης!

Ελέγξτε αν η τάση του τροφοδοτικού σαςανταποκρίνεται στην τάση δικτύου ρεύμα τος στον τόπο χρήσης.

 Συνδέστε το βύσμα USB σε έναν υπολογιστή, για να φορτιστεί η μπαταρία.

Εναλλακτικά, μπορείτε να συνδέσετε το βύσμα USB στον προσαρμογέα ισχύος (δεν περιλαμβάνεται). Συνιστούμε να χρησιμοποιήσετε το εξάρτημα PPA6200. Ο χρόνος φόρτισης είναι ταχύτερος για τη φόρτιση της μπαταρίας.

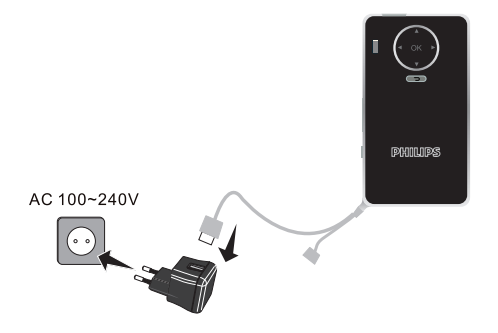

### Πρώτη εγκατάσταση

- Ανάψτε τη συσκευή με τον κύριο διακόπτη στο πλάι.
- 2 Στρέψτε τη συσκευή προς την αντίστοιχη επιφάνεια προβολής ή τον τοίχο. Προσέχετε ώστε η απόσταση από την επιφάνεια προβολής να είναι τουλάχιστον 0,5 μέτρα και το πολύ 5 μέτρα. Προσέχετε ώστε ο προβολέας να έχει τοποθετηθεί σταθερά.
- 3 Εστιάστε την εικόνα με τον τροχό ρύθμισης στο πάνω μέρος της συσκευής.
- 4 Πατήστε το ()/ για να επιλέξετε την επιθυμητή γλώσσα για το μενού.
- 5 Επιβεβαιώστε πατώντας 🔍.

### Σημείωση

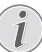

#### Αντί της επιλογής γλώσσας εμφανί ζεται το κυρίως μενού

Η συσκευή έχει ήδη εγκατασταθεί. Για να αλλάξετε τη γλώσσα των μενού, κάντε το εξής:

- Χρησιμοποιώντας τα πλήκτρα πλοήγησης, επιλέξτε Extras.
- 2 Επιβεβαιώστε πατώντας 🔍.
- 3 Πατήστε το ▲/▼ Language/ Language για να επιλέξετε.
- 4 Επιβεβαιώστε πατώντας 🔍.
- 5 Πατήστε το 
  / για να επιλέξετε την επιθυμητή γλώσσα.
- 6 Επιβεβαιώστε πατώντας 🔍.
- 7 Ολοκληρώστε με 🕤.

## 4 Σύνδεση με τη συσκευή αναπαραγωγής

Χρησιμοποιήστε μόνο τα καλώδια που παρέχονται για τη σύνδεση του προβολέα, ή εκείνα που έχετε αγοράσει ως αξεσουάρ.

#### Καλώδια σύνδεσης που διατίθενται ως αξεσουάρ

Θύρα καλωδίου Mini Display. (PPA1270 / 253520069) Καλώδιο MHL...... (PPA1240 / 253520048)

### Σύνδεση σε συσκευές με έξοδο HDMI

Χρησιμοποιήστε το καλώδιο HDMI σε Mini-HDMI για να συνδέσετε τον προβολέα σε υπολογιστή ή φορητό υπολογιστή.

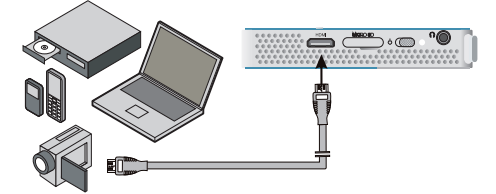

- Ανάψτε τη συσκευή με τον κύριο διακόπτη στο πλάι.
- 2 Μετά από την οθόνη έναρξης, εμφανίζεται το κύριο μενού.

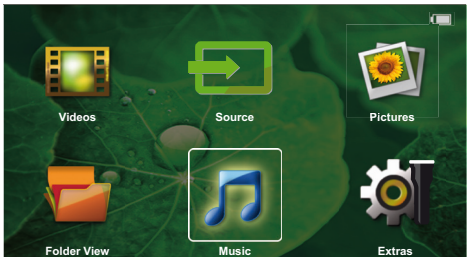

- 3 Συνδέστε το καλώδιο στη θύρα HDMI του προβολέα.
- 4 Συνδέστε το καλώδιο στη θύρα Mini-HDMI της συσκευής αναπαραγωγής.
- 5 Χρησιμοποιώντας τα πλήκτρα πλοήγησης, επιλέξτε Source.
- 6 Επιβεβαιώστε πατώντας 🔍.
- 7 Χρησιμοποιώντας τα πλήκτρα πλοήγησης, επιλέξτε HDMI.
- 8 Επιβεβαιώστε πατώντας 🐼.
- 9 Η σύνδεση ενεργοποιείται αυτόματα.

Για έξοδο από τη λειτουργία, πατήστε 🕤.

### Σύνδεση των ακουστικών

- Πριν από τη σύνδεση των ακουστικών, κλείστε την ένταση ήχου της συσκευής.
- 2 Συνδέστε τα ακουστικά στη θύρα ακουστικών του προβολέα. Το ηχείο του προβολέα απενεργοποιείται αυτόματα μόλις συνδεθούν τα ακουστικά.

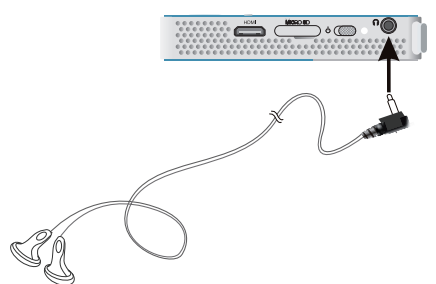

3 Αυξήστε την ένταση ήχου μετά από τη σύνδεση, μέχρι να επιτύχετε ένα άνετο επίπεδο.

### ΚΙΝΔΥΝΟΣ!

#### Κίνδυνος πρόκλησης προβλημάτων ακοής!

Μη χρησιμοποιείτε τη συσκευή για μεγάλο χρονικό διάστημα με υψηλή ένταση ήχου, ιδιαίτερα όταν χρησιμοποιείτε ακουστικά. Υπάρχει κίνδυνος πρόκλησης προβλημάτων ακοής. Πριν από τη σύνδεση των ακουστικών, κλείστε την ένταση ήχου της συσκευής. Αυξήστε την ένταση ήχου μετά από τη σύνδεση, μέχρι να επιτύχετε ένα άνετο επίπεδο.

## 5 Μνήμη

### Τοποθέτηση της κάρτας μνήμης

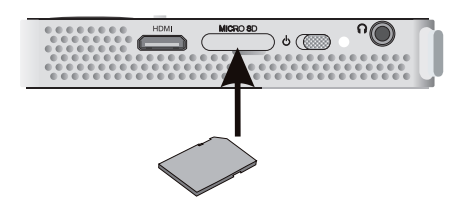

- 1 Εισαγάγετε μια κάρτα μνήμης με τις επαφές να βλέπουν προς τα κάτω στην υποδοχή MICRO SD που βρίσκεται στο πλάγιο μέρος της συσκευής. Η συσκευή σας υποστηρίζει τις ακόλουθες κάρτες μνήμης: Micro SD/SDHC.
- 2 Ωθήστε την κάρτα μνήμης μέσα στη συσκευή μέχρι να εμπλακεί.

### ΚΙΝΔΥΝΟΣ!

### Τοποθετήστε την κάρτα μνήμης!

Μην αφαιρέσετε σε καμία περίπτωση την κάρτα μνήμης ενώ η συσκευή τη διαβάζει. Μπορεί με τον τρόπο αυτό να προκαλέσετε ζημιά στα αρχεία ή να τα καταστρέψετε.

Απενεργοποιήστε τη συσκευή για αν διασφαλίσετε ότι δεν θα είναι δυνατή η πρόσβαση στην κάρτα μνήμης

- 3 Για να αφαιρέσετε την κάρτα μνήμης, πιέστε ελαφρά πάνω στην κάρτα.
- 4 Η κάρτα μνήμης βγαίνει από τη συσκευή.

### Σύνδεση μέσου αποθήκευσης USB

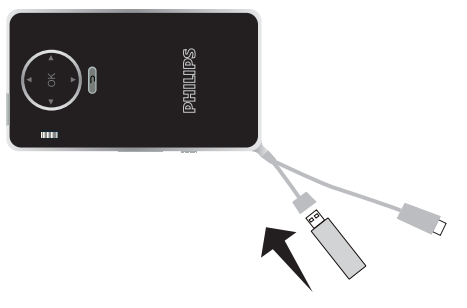

 Συνδέστε τη μονάδα δίσκου USB στην υποδοχή USB του καλωδίου.

## 6 Miracast

#### Σημείωση

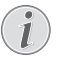

Μόνο οι συσκευές που είναι πιστοποιημένες για το Miracast μπορούν να χρησιμοποιηθούν σε αυτήν τη λειτουργία.

- Ενεργοποιήστε τη συσκευή με το κουμπί ενεργοποίησης/απενεργοποίησης.
- 2 Μετά από την οθόνη έναρξης, εμφανίζεται το κύριο μενού.

#### Σημείωση

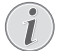

Ο προβολέας πρέπει να είναι συνδεδεμένος με ένα δίκτυο WiFi.

- 3 Χρησιμοποιώντας τα πλήκτρα πλοήγησης, επιλέξτε Source.
- 4 Επιβεβαιώστε πατώντας 🔍.
- 5 Χρησιμοποιώντας τα πλήκτρα πλοήγησης, επιλέξτε WiFi Display.
- 6 Επιβεβαιώστε πατώντας 🐼.

#### Σημείωση

Το όνομα που χρησιμοποιείται για τον προσδιορισμό του προβολέα μπορεί να τροποποιηθεί στο μενού Ρυθμίσεις.

- 7 Συνδέστε την εξωτερική συσκευή (έξυπνο κινητό ή ταμπλέτα) με το ίδιο δίκτυο WiFi στο οποίο είναι συνδεδεμένος ο προβολέας.
- 8 Επιλέξτε στην εφαρμογή WifiDisplay της εξωτερικής συσκευής, το όνομα σύνδεσης του προβολέα.
- 9 Συνδέστε την εξωτερική συσκευή (έξυπνο κινητό ή ταμπλέτα) στον προβολέα, θα εμφανιστεί η ένδειξη Σύνδεση.
- 10 Περιμένετε τη σύνδεση μέχρι να εμφανιστεί στην εξωτερική συσκευή η ένδειξη «connected» (συνδέθηκε) με τον προβολέα, κι επίσης να εμφανιστεί στον προβολέα η οθόνη της εξωτερικής συσκευής.

Για έξοδο από τη λειτουργία, πατήστε 🕤.

## 7 Bluetooth

### Ενεργοποίηση της σύνδεσης Bluetooth

- Ανάψτε τη συσκευή με τον κύριο διακόπτη στο πλάι.
- 2 Μετά από την οθόνη έναρξης, εμφανίζεται το κύριο μενού.

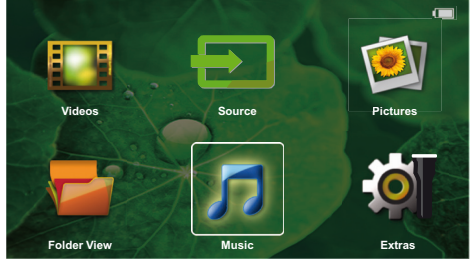

- 3 Χρησιμοποιώντας τα πλήκτρα πλοήγησης, επιλέξτε Extras.
- 4 Επιβεβαιώστε πατώντας 🔍.
- 5 Χρησιμοποιώντας τα πλήκτρα πλοήγησης, επιλέξτε Bluetooth.
- 6 Επιβεβαιώστε πατώντας 🔍.
- 7 Πατήστε ()/)/)/ για να επιλέξετε On.
- 8 Επιβεβαιώστε πατώντας 🔍.

### Σημείωση

Ενεργοποιήσετε τη σύνδεση Bluetooh
 από τη συσκευή που θέλετε να σύζευξη.

- 9 Εκτελείται μια αναζήτηση για διαθέσιμες συσκευές.
- 10 Επιλέξτε τη συσκευή σας.
- 11 Χρησιμοποιήστε τα πλήκτρα πλοήγησης για να επιλέξετε start pairing & connect. Γίνεται εκκίνηση της σύζευξης.
- 12 Εάν χρειάζεται να εισαγάγετε τον κωδικό πρόσβασης με τα πλήκτρα ④/ ●/ ④/ ● (προεπιλεγμένος κωδικός 0000 ή 1234) και επιβεβαιώστε με το ∞.

13 Το όνομα της συσκευής εμφανίζεται στην οθόνη

Μπορείτε να πραγματοποιήσετε αναπαραγωγή ταινιών, φωτογραφιών και να ακούσετε μουσική από τη συζευγμένη συσκευή.

### Απενεργοποίηση της σύνδεσης Bluetooth

- Ανάψτε τη συσκευή με τον κύριο διακόπτη στο πλάι.
- 2 Μετά από την οθόνη έναρξης, εμφανίζεται το κύριο μενού.
- 3 Χρησιμοποιώντας τα πλήκτρα πλοήγησης, επιλέξτε Extras.
- 4 Επιβεβαιώστε πατώντας .
- 5 Χρησιμοποιώντας τα πλήκτρα πλοήγησης, επιλέξτε Bluetooth.
- 6 Επιβεβαιώστε πατώντας 📧.
- 7 Πατήστε ()/)// για να επιλέξετε Off.
- 8 Επιβεβαιώστε πατώντας 🔍.

### Διαγραφή σύξευξης

- Ανάψτε τη συσκευή με τον κύριο διακόπτη στο πλάι.
- 2 Μετά από την οθόνη έναρξης, εμφανίζεται το κύριο μενού.
- 3 Χρησιμοποιώντας τα πλήκτρα πλοήγησης, επιλέξτε Extras.
- 4 Επιβεβαιώστε πατώντας OK.
- 5 Χρησιμοποιώντας τα πλήκτρα πλοήγησης, επιλέξτε Bluetooth.
- 6 Επιβεβαιώστε πατώντας 🔍.
- 7 Από τη λίστα συζευγμένων συσκευών χρησιμοποιήστε τα πλήκτρα πλοήγησης για επιλέξτε τη συσκευή που θέλετε να διαγραφεί.
- 8 Επιβεβαιώστε πατώντας 🔍.
- 9 Πατήστε ()/ για να επιλέξετε delete pairing.
- 10 Πατήστε 🌒 / 👽 για να επιλέξετε Yes
- 11 Επιβεβαιώστε πατώντας 📧.

## 8 Αναπαραγωγή μέσων

#### Σημείωση

### i

### Ιδανικές ρυθμίσεις για βέλτιστη χρήση

Διαβάστε τις πληροφορίες σχετικά με τις ιδανικές ρυθμίσεις στο κεφάλαιο «Ρυθμίσεις» για (βλέπε Ρυθμίσεις, σελίδα 16) για βέλτιστη χρήση της συσκευής σας.

### Αναπαραγωγή βίντεο

### Αναπαραγωγή βίντεο (USB/ MICRO SD/εσωτερική μνήμη)

- Ανάψτε τη συσκευή με τον κύριο διακόπτη στο πλάι.
- 2 Μετά από την οθόνη έναρξης, εμφανίζεται το κύριο μενού.
- 3 Χρησιμοποιώντας τα πλήκτρα πλοήγησης, επιλέξτε Videos.
- 4 Επιβεβαιώστε πατώντας 🔍.
- 5 Με συνδεδεμένη μνήμη: Χρησιμοποιώντας τα πλήκτρα ()/ επιλέξτε την εσωτερική μνήμη, το μέσο αποθήκευσης USB ή την κάρτα μνήμης.
- 6 Επιβεβαιώστε πατώντας 🔍.
- 7 Πατώντας το ()/ επιλέξτε το αρχείο βίντεο που θέλετε να αναπαράγετε.

#### Σημείωση

#### Προβολή των αρχείων βίντεο

Προβάλλονται μόνο εκείνα τα αρχεία βίντεο τα οποία μπορεί να αναπαράγει ο Pocket Projektor.

- 8 Πατήστε το () για να ξεκινήσετε την αναπαραγωγή.
- 9 Πατήστε το ) για να σταματήσετε την αναπαραγωγή και να επιστρέψετε στην επισκόπηση.
- 10 Πατήστε ξανά () για να επιστρέψετε στο κυρίως μενού.

Κατά την αναπαραγωγή μπορείτε να έχετε πρόσβαση σε διαφορετικές ρυθμίσεις (ένταση ήχου, έξυπνες ρυθμίσεις, αντίθεση, φωτεινότητα, κορεσμός) για να Φ/(•) επιλέξετε την επιθυμητή ρύθμιση και •/• να οριστικοποιήσετε τις ρυθμίσεις σας.

### Μορφές αρχείων

Υπάρχουν διάφοροι τύποι αρχείου όπως \*.mov, \*.avi, \*.m4v. Πολλοί από αυτούς τους τύπους έχουν μορφή container που περιέχει κωδικοποιημένα τα αρχεία ήχου και εικόνας. Τέτοια αρχεία ήχου/εικόνας είναι π.χ. MPEG-4, H.264, MP3, AAC. Για να κάνετε αναπαραγωγή των αρχείων αυτών, πρέπει η συσκευή να τα διαβάσει και να αποκωδικοποιήσει τα σήματα ήχου/ εικόνας.

Έχετε υπόψη σας πως λόγω διαφορετικών κωδικο ποιητών ήχου και εικόνας (encoders), η συσκευή δεν μπορεί να αναπαραγάγει μερικά αρχεία.

| Container     | Τύπος βίντεο                  |
|---------------|-------------------------------|
| *.avi         | XVID; MPEG-4; H.264;<br>MJPEG |
| *.mov         | MPEG-4; H.264;H.263           |
| *.mp <b>4</b> | MPEG-4; H.264;H.263           |
| *.mkv         | XVID; MPEG-4; H.264;<br>MJPEG |
| *.ts          | H.264                         |
| *.m2ts        | H.264                         |
| *.3gp         | H.263                         |
| *. lvr        | MPEG-4; H.264;H.263           |

#### Υποστηριζόμενοι τύποι αρχείου

### Αναπαραγωγή βίντεο (Θύρα Mini-HDMI)

- Συνδέστε την έξοδο HDMI της εξωτερικής συσκευής στην υποδοχή HDMI του προβολέα τσέπης.
- 2 Ξεκινήστε την αναπαραγωγή βίντεο στην εξωτερική συσκευή.

Για να αλλάξετε τον ήχο που αναπαράγεται επί του παρόντος, πατήστε ()/ για να επιλέξετε Volume και πατήστε ()/ για αύξηση ή μείωση της έντασης

#### Αλλαγή ρυθμίσεων κατά τη διάρκεια της αναπαραγωγής

- 1 Πατήστε το πλήκτρο 🌢 ή 文, εμφανίζεται Volume.
- 2 Πατήστε το πλήκτρο ()/ για να επιλέξετε από τις ακόλουθες ρυθμίσεις:

Ένταση ήχου: Ρύθμιση έντασης ήχου Smart Settings: Κάλεσμα προκαθορισμένων ρυθμίσεων για Natural / Cinema / Manual / Standard / Vivid

Κορεσμός: Ρύθμιση έντασης χρώματος Αντίθεση: Ρύθμιση αντίθεσης Φωτεινότητα: Ρύθμιση φωτεινότητας

3 Αλλάξτε τη ρύθμιση πατώντας το ()/.

Η αλλαγμένη ρύθμιση αποθηκεύεται αυτόματα.

### Αναπαραγωγή φωτογραφιών

- Ανάψτε τη συσκευή με τον κύριο διακόπτη στο πλάι.
- 2 Μετά από την οθόνη έναρξης, εμφανίζεται το κύριο μενού.
- 3 Χρησιμοποιώντας τα πλήκτρα πλοήγησης, επιλέξτε Pictures.
- 4 Επιβεβαιώστε πατώντας 🐼.
- 5 Με συνδεδεμένη μνήμη: Χρησιμοποιώντας τα πλήκτρα ()/ επιλέξτε την εσωτερική μνήμη, το μέσο αποθήκευσης USB ή την κάρτα μνήμης.
- 6 Επιβεβαιώστε πατώντας 🔍.
- 7 Στην οθόνη θα προβάλλονται μινιατούρες φωτογραφίες ως σύνοψη.

### Σημείωση

### Προβολή μινιατούρων ή λίστα

Στις ρυθμίσεις μπορείτε να επιλέξετε αν η σύνοψη θα προβάλλεται ως μινιατούρες φωτογραφίες ή ως λίστα.

### Σημείωση

#### Υπάρχουν πολλές φωτογραφίες στην κάρτα μνήμης και στη μονάδα δίσκου USB

Εάν στην κάρτα μνήμης ή στη μονάδα δίσκου USB υπάρχουν αποθηκευμένες πολλές φωτογραφίες, ενδέχεται να απαιτείται ένα χρονικό διάστημα για την εμφάνιση της επισκόπησης.

- 8 Πατήστε το ()/ ή το ()/ για να επιλέξετε την εικόνα από την οποία θέλετε να ξεκινήσει η προβολή διαφανειών.
- 9 Πατήστε το 🛞 για να ξεκινήσετε την προβολή διαφανειών.
- 10 Πατήστε το () για να διακόψετε την προβολή διαφανειών.
- 11 Πατήστε το πλήκτρο ) για να ολοκληρώσετε την παρουσίαση και να επιστρέψετε στη σύνοψη.

Κατά την αναπαραγωγή, μπορείτε επίσης:

- Πατήστε (%), στη συνέχεια Π για να διακόψετε την αναπαραγωγή, κάντε επανεκκίνηση με.
- Πατήστε (Ν), στη συνέχεια Ν για να περιστρέψετε την εικόνα σε βήματα των 90°.
- Πατήστε (36), στη συνέχεια p για να αλλάξετε το μέγεθος της εικόνας, μάξιμουμ x4.

### Παρουσίαση με ήχο παρασκηνίου

- 1 Εκκινήστε την παρουσίαση.
- 2 Πατήστε (Ν), για να ενεργοποιήσετε τη γραμμή μενού, χρησιμοποιήστε το (Ι) για να επιλέξετε

🞵 και επιβεβαιώστε με το 🕅.

3 Χρησιμοποιήσετε το ()() ή ()() για να επιλέξετε τη μουσική σας από την αριθμητική υποστήριζη.

### Σημείωση

### Τοποθεσία αποθήκευσης

Είναι δυνατή η αναπαραγωγή μόνο αρχείων από την κάρτα μνήμης / το μέσο αποθήκευσης USB.

4 Αν δεν πατήσετε κάποιο κουμπί, θα γίνει απόκρυψη της γραμμής μενού μετά από 5 δευτερόλεπτα.

### Αναπαραγωγή μουσικής

#### Σημείωση

#### Διακοπή αναπαραγωγής εικόνων

- Μπορείτε να απενεργοποιήσετε την αναπα ραγωγή εικόνων κατά τη διάρκεια της ανα παραγωγής μουσικής, προκειμένου να εξοικονομήσετε ενέργεια (βλέπε Ρυθμίσεις μουσικής, σελίδα 16). Μόλις πατήσετε το πλήκτρο , εμφανίζεται ξανά η εικόνα και λειτουργεί ο εξαεριστήρας.
- Ανάψτε τη συσκευή με τον κύριο διακόπτη στο πλάι.
- 2 Μετά από την οθόνη έναρξης, εμφανίζεται το κύριο μενού.
- 3 Χρησιμοποιώντας τα πλήκτρα πλοήγησης, επιλέξτε Music.
- 4 Επιβεβαιώστε πατώντας .
- 5 Με συνδεδεμένη μνήμη: Χρησιμοποιώντας τα πλήκτρα ()/ πιλέξτε την εσωτερική μνήμη, το μέσο αποθήκευσης USB ή την κάρτα μνήμης.
- 7 Πατώντας το (Δ)/( επιλέξτε το αρχείο που θέλετε να αναπαράγετε.
- 8 Πατήστε το (\*) για να ξεκινήσετε την αναπαραγωγή.
- 9 Πατήστε το (Ν) για να διακόψετε ή να συνεχίσετε την αναπαραγωγή.

#### Σημείωση

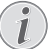

#### Πλοήγηση με απενεργοποιημένη την αναπαραγωγή εικόνων

Πατήστε το ()/ για να επιλέξετε τον προηγούμενο ή τον επόμενο τίτλο.

Πατήστε το 🛞 για να διακόψετε ή να συνεχίσετε την αναπαραγωγή.

Πατήστε το 🕤 για να επιστρέψετε για επιλογή.

Κατά την αναπαραγωγή μπορείτε να έχετε πρόσβαση σε διαφορετικές ρυθμίσεις (ένταση ήχου, έξυπνες ρυθμίσεις, αντίθεση, φωτεινότητα, κορεσμός) για να Φ/Φ επιλέξετε την επιθυμητή ρύθμιση και Φ/Φ να οριστικοποιήσετε τις ρυθμίσεις σας.

### Διαχείριση αρχείων

### Αντιγραφή αρχείων

Μπορείτε να αντιγράψετε αρχεία μεταξύ της εσωτε ρικής μνήμης, του συνδεδεμένου μέσου αποθήκευσης USB ή της κάρτας μνήμης.

- Ανάψτε τη συσκευή με τον κύριο διακόπτη στο πλάι.
- 2 Μετά από την οθόνη έναρξης, εμφανίζεται το κύριο μενού.
- 3 Χρησιμοποιώντας τα πλήκτρα πλοήγησης, επιλέξτε Folder View.
- 4 Επιβεβαιώστε πατώντας 🐼.
- 5 Με συνδεδεμένη μνήμη: Χρησιμοποιώντας τα πλήκτρα ()/ πιλέξτε την εσωτερική μνήμη, το μέσο αποθήκευσης USB ή την κάρτα μνήμης.
- 6 Επιβεβαιώστε πατώντας 🔍.
- 7 Πατώντας το ()/ επιλέξτε το αρχείο που θέλετε να αντιγράψετε.

### Σημείωση

### Δεν υπάρχουν αρχεία (0 αρχεία)

Προβάλλονται μόνο εκείνα τα αρχεία που μπορεί να αναπαράγει ο προβολέας.

8 Επισημάνετε το αρχείο πατώντας το (). Αν ξαναπατήσετε το πλήκτρο, το μαρκάρισμα θα σβηστεί.

### Σημείωση

### Μαρκάρισμα ολόκληρου φακέλου

Μπορείτε επίσης να μαρκάρετε ολό κληρο φάκελο για να αντιγράψετε όλα τα αρχεία του. Λάβετε υπόψη πως η διαδικασία αντιγραφής μπορεί να διαρκέσει αρκετό χρόνο στην περίπτωση μεγάλων φακέλων.

- Πατήστε το ()/ για να επιλέξετε και άλλα αρχεία.
- 10 Πατήστε το 📧.
- 11 Πατήστε το ()/ για να επιλέξετε Copy.
- 12 Επιβεβαιώστε πατώντας 🔍.
- 13 13Πατήστε το ()/ για να επιλέξετε τη θέση στην οποία θα γίνει η αντιγραφή: Κάρτα SD, Εσωτερική μνήμη ή Μνήμη USB.
- 14 Επιβεβαιώστε πατώντας 🔍.

### Σημείωση

### Υφίστανται ήδη τα αρχεία

Εάν αυτά τα αρχεία υπάρχουν ήδη, μπορείτε να πατήσετε τα () γ και () για να αποφασίσετε εάν θα πρέπει να αντικατασταθούν ή όχι. Αν δε θέλετε να αντικαταστήσετε τα υφιστάμενα αρχεία, θα προστεθεί ένας αριθμός στο κάθε όνομα αρχείου.

15 Γίνεται αντιγραφή των αρχείων.

### Σημείωση

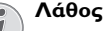

Εάν παρουσιαστεί κάποιο σφάλμα κατά τη διαδικασία της αντιγραφής, βεβαιωθείτε ότι υπάρχει αρκετός ελεύθερος χώρος στο συγκεκριμένο μέσο.

### Αφαίρεση μέσου αποθήκευσης

Περιμένετε μέχρι να ολοκληρωθεί η αντιγραφή και αφαιρέστε στη συνέχεια το μέσο αποθήκευσης.

### Διαγραφή αρχείων

Μπορείτε να διαγράψετε αρχεία από την εξωτερική μνήμη, το συνδεδεμένο μέσο αποθήκευσης USB ή την κάρτα μνήμης.

- Ανάψτε τη συσκευή με τον κύριο διακόπτη στο πλάι.
- 2 Μετά από την οθόνη έναρξης, εμφανίζεται το κύριο μενού.
- 3 Χρησιμοποιώντας τα πλήκτρα πλοήγησης, επιλέξτε Folder View.
- 4 Επιβεβαιώστε πατώντας OK.
- 5 Με συνδεδεμένη μνήμη: Χρησιμοποιώντας τα πλήκτρα ()/ επιλέξτε την εσωτερική μνήμη, το μέσο αποθήκευσης USB ή την κάρτα μνήμης.
- 6 Επιβεβαιώστε πατώντας 🔍.
- 7 Πατώντας το (Δ)( επιλέξτε το αρχείο που θέλετε να διαγράψετε.

### Σημείωση

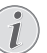

#### Δεν υπάρχουν αρχεία (0 αρχεία)

Προβάλλονται μόνο εκείνα τα αρχεία που μπορεί να αναπαράγει ο προβολέας.

- 8 Επισημάνετε το αρχείο πατώντας το (). Αν ξαναπατήσετε το πλήκτρο, το μαρκάρισμα θα σβηστεί.
- Πατήστε το ()/ για να επιλέξετε και άλλα αρχεία.
- 10 Πατήστε το 📧.
- 11 Πατήστε το 🌒/👽 για να επιλέξετε Delete.
- 12 Επιβεβαιώστε πατώντας 🔍.
- 13 Πατήστε το ()/ για να επιλέξετε ένα το αρχείο θα διαγραφεί ή εάν η διαδικασία θα διακοπεί.
- 14 Επιβεβαιώστε πατώντας 🔍.

### Σημείωση

### Λάθος

Εάν παρουσιαστεί κάποιο σφάλμα κατά τη διαδικασία της διαγραφής, βεβαιωθείτε ότι το συγκεκριμένο μέσο δεν έχει προστασία από εγγραφή.

## 9 Ρυθμίσεις

- Ανάψτε τη συσκευή με τον κύριο διακόπτη στο πλάι.
- 2 Μετά από την οθόνη έναρξης, εμφανίζεται το κύριο μενού.
- 3 Χρησιμοποιώντας τα πλήκτρα πλοήγησης, επιλέξτε Extras.
- 4 Επιβεβαιώστε πατώντας 🐼.
- 5 Πατήστε το ()/ για να επιλέξετε από τις ακόλουθες ρυθμίσεις:
- 6 Επιβεβαιώστε πατώντας 🔍.
- 7 Αλλάξτε τις ρυθμίσεις πατώντας τα 🔍, 🌢/👽,
- 8 Επιβεβαιώστε πατώντας 🐼.

Με το πλήκτρο 🕤 κάνετε ένα βήμα πίσω στο μενού.

### Επισκόπηση των λειτουργιών του μενού

#### Ρυθμίσεις εικόνας

Ταπετσαρία – Επιλογή της εικόνας φόντου Προσαρμογή οθόνης – Προσαρμογή των βίντεο και των εικόνων στις αρχικές διαστάσεις, στις βέλτιστες διαστάσεις και στις ρυθμίσεις ζουμ

#### Κατάσταση προβολής

Μπρος – κανονική προβολή, η συσκευή βρίσκεται πριν από την επιφάνεια ή τον τοίχο προβολής.

Πίσω – Προβολή παρασκηνίου, η συσκευή βρίσκεται πίσω από τον τοίχο, η εικόνα εμφανίζεται με οριζόντιο αντικατοπτρισμό.

Οροφή πίσω – Η συσκευή βρίσκεται πίσω από τον τοίχο, ανεστραμμένη και αναρτημένη από την οροφή, η εικόνα εμφανίζεται με περιστροφή κατά 180 μοίρες και με οριζόντιο αντικατοπτρισμό.

**Οροφή** – Η συσκευή είναι ανεστραμμένη και αναρτημένη από την οροφή, η εικόνα εμφανίζεται με περιστροφή κατά 180 μοίρες.

Διόρθωση χρώματος τοίχου – Διόρθωση του χρώματος της προβαλλόμενης εικόνας για την προ σαρμογή στην έγχρωμη επιφάνεια προβολής Smart Settings – Επιλογή προκαθορισμένων ρυθμίσεων για τη φωτεινότητα, την αντίθεση και τον κορεσμό των χρωμάτων. Εάν οι ρυθμίσεις αυτές αλλάξουν, γίνεται μετάβαση στη ρύθμιση Χειροκίνητα.

Φωτεινότητα – Ρύθμιση της φωτεινότητας

Αντίθεση - Ρύθμιση της αντίθεσης

Κορεσμός – Ρύθμιση του κορεσμού των χρωμάτων

#### Ρυθμίσεις ήχου

Ένταση ήχου – Ρύθμιση της έντασης ήχου Μπάσα – Ρύθμιση της αναπαραγωγής σε χαμηλές συχνότητες Ψηλές συχνότητες – Ρύθμιση της αναπαραγωγής σε υψηλές συχνότητες

Ήχος πλήκτρων – Ενεργοποίηση και απενεργοποίηση του ήχου πλήκτρων

#### Ρυθμίσεις βίντεο

Προβολή – Προβολή όλων των βίντεο μιας λίστας ή ανάλογα με τη δομή φακέλων στη μονάδα δίσκου.

Επανάληψη – Ρύθμιση του τρόπου επανάληψης των αρχείων βίντεο: Επανάληψη απενεργοποιημένη (Απενεργοποίηση), όλα τα βίντεο του φακέλου επαναλαμβάνονται (Κατάλογος), μόνο το τρέχον βίντεο επαναλαμβάνεται (Φιλμ), όλα τα βίντεο επαναλαμβάνονται (Όλες).

Συνέχιση αναπαραγωγής – Εάν η λειτουργία αυτή ενεργοποιηθεί, η αναπαραγωγή συνεχίζεται από το σημείο στο οποίο είχε διακοπεί. Όταν είναι απενεργοποιημένη η λειτουργία αυτή, η αναπαραγωγή ξεκινά πάντοτε στην αρχή της ταινίας

#### Ρυθμίσεις μουσικής

Προβολή – Προβολή όλων των μουσικών κομμα τιών μιας λίστας ή ανάλογα με τη δομή φακέλων στη μονάδα δίσκου.

**Οθόνη** – Απενεργοποίηση ή ενεργοποίηση της προ βολής κατά τη διάρκεια της αναπαραγωγής.

Επανάληψη – Ρύθμιση του τρόπου επανάληψης των αρχείων μουσικής: Επανάληψη απενεργοποιημένη (Απενεργοποίηση), όλα τα μουσικά κομμάτια του φακέλου επαναλαμβάνονται (Κατάλογος), μόνο το τρέχον μουσικό κομμάτι επαναλαμβάνεται (Τραγούδι), όλα τα μουσικά κομμάτια επαναλαμβάνονται (Ολες).

Τυχαία αναπαραγωγή – Όταν η λειτουργία αυτή είναι ενεργοποιημένη, η αναπαραγωγή γίνεται με τυχαία σειρά. Αλλιώς η αναπαραγωγή γίνεται με τη σειρά.

#### Ρυθμίσεις φωτογραφιών

**Προβολή** – Εμφάνιση των εικόνων με επιλογή στο κύριο μενού ως Μικρογραφία ή ως Λίστα.

Τυχαία αναπαραγωγή – Χρόνος προβολής της εικόνας κατά την προβολή διαφανειών

Επανάληψη – Ρύθμιση του τρόπου επανάληψης των φωτογραφιών για την προβολή διαφανειών: Επανάληψη απενεργοποιημένη (Απενεργοποίηση), όλες οι φωτογραφίες του φακέλου επαναλαμβάνονται (Κατάλογος), όλες οι αποθηκευμένες φωτογραφίες επαναλαμβάνονται (Όλες).

**Εναλλαγή διαφανειών**- Ρύθμιση του τρόπου εναλ λαγής των εικόνων

Σειρά παρουσίασης – Τυχαία ή καθορισμένη σειρά αναπαραγωγής της προβολής διαφανειών

#### Εξοικονόμηση ενέργειας Λειτουργία φωτεινότητας

**Βέλτιστη**: η φωτεινότητα σύμφωνα με τις ρυθμίσεις σας

Λειτουργία ECO – Με την ενεργοποίηση αυτής της λειτουργίας, η ένταση του φωτός μειώνεται προκειμένου να αυξηθεί η διάρκεια λειτουργίας με την ενσωματωμένη μπαταρία. Σε περίπτωση λειτουργίας με σύνδεση στην πρίζα, η λειτουργία εξοικονόμησης ρεύματος πρέπει να είναι πάντα απενεργοποιημένη προκειμένου να διασφαλίζεται η βέλτιστη δυνατή αναπαραγωγή των εικόνων.

Λειτουργία αναστολής λειτουργίας – Με τη λειτουργία αυτή, ο προβολέας απενεργοποιείται αυτόματα μετά από ένα καθορισμένο χρονικό διάστημα ή στο τέλος ενός φιλμ.

Auto demo mode – ενεργοποίηση/απενεργοποίηση λειτουργίας επίδειξης. Στη λειτουργία αυτή, το Προβολέας εμφανίζεται συνεχώς στην οθόνη και γίνεται απευθείας ανάγνωση των αρχείων βίντεο και/ή αρχείων ήχου που βρίσκονται στην εσωτερική μνήμη.

Bluetooth – Ενεργοποιεί τη λειτουργία και επιλέγει τη συσκευή Bluetooth.

**Γλώσσα** – Επιλογή επιθυμητής γλώσσας για το μενού.

#### Συντήρηση

Επαναφορά ρυθμίσεων – Επαναφορά των ρυθμί σεων στις εργοστασιακές τιμές.

**Αναβάθμιση υλικολογισμικ**. – Ενημέρωση του υλικολογισμικού στην τρέχουσα έκδοση

#### Σημείωση

Για τη διάρκεια της ενημέρωσης του υλικο λογισμικού, συνδέστε το τροφοδοτικό.

Πληροφορίες – Εμφάνιση του ελεύθερου χώρου της εσωτερικής μνήμης και πληροφοριών για τη συσκευή (Χώρος μνήμης: / Ελεύθερος χώρος: / Έκδοση υλικολογισμικού / Όνομα συσκευής: / Μοντέλο / Έκδοση Mcu)

## 10 + λειτουργίες

Οι λειτουργίες είναι διαθέσιμες για να χρησιμοποιήσετε τον προβολέα ως φακό τσέπης, να εκμπέμπει μια αναλαμπή, μια φωτεινή ένδειξη SOS ή μια φωτεινή ένδειξη προειδοποίησης.

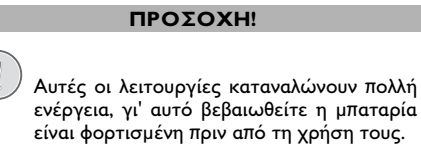

Η φωτεινή ένδειξη SOS δεν μπορεί να θεωρηθεί πομπός έκτακτης ανάγκης.

### Φακός

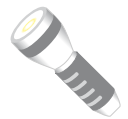

Επιτρέπει τη χρήση του προβολέα τσέπης ως φακού.

- Ανάψτε τη συσκευή με τον κύριο διακόπτη στο πλάι.
- 2 Μετά από την οθόνη έναρξης, εμφανίζεται το κύριο μενού.
- 3 Χρησιμοποιώντας τα πλήκτρα πλοήγησης, επιλέξτε Extras.
- 4 Επιβεβαιώστε πατώντας 🐼.
- 5 Χρησιμοποιώντας τα πλήκτρα πλοήγησης, επιλέξτε Flashlight.
- 6 Επιβεβαιώστε πατώντας 🔍.
- 7 Ο φακός ενεργοποιείται.
- 8 Για έξοδο από τη λειτουργία, πατήστε 🕤.
- ή
- Ανάψτε τη συσκευή με τον κύριο διακόπτη στο πλάι.
- 2 Μετά από την οθόνη έναρξης, εμφανίζεται το κύριο μενού.
- 3 Κρατώντας πατημένο το κουμπί () για 2 δευτερόλεπτα για να ενεργοποιήσετε τον φακό.
- 4 Απενεργοποιήστε τον φακό μόλις αποδεσμευτεί το κουμπί .

### Φωτεινή ένδειξη SOS

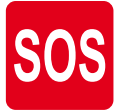

Ο προβολέας τσέπης διαθέτει μια λειτουργία φωτεινής ένδειζης SOS. Οι αναλαμπές¬ εκπέμπονται σύμφωνα με τον κανόνα Mopς 3 βραχέα, 3 μακρά, 3 βραχέα. Η συσκευή σας δεν μπορεί να θεωρηθεί εγκεκριμένος πομπός διάσωσης.

- Ανάψτε τη συσκευή με τον κύριο διακόπτη στο πλάι.
- 2 Μετά από την οθόνη έναρξης, εμφανίζεται το κύριο μενού.
- 3 Χρησιμοποιώντας τα πλήκτρα πλοήγησης, επιλέξτε Extras.
- 4 Επιβεβαιώστε πατώντας OK.
- 5 Χρησιμοποιώντας τα πλήκτρα πλοήγησης, επιλέξτε SOS Light.
- 6 Επιβεβαιώστε πατώντας 🔍.
- 7 Ενεργοποιείται η φωτεινή ένδειξη SOS.
- 8 Για έξοδο από τη λειτουργία, πατήστε 🕤.

### Φωτεινή ένδειξη προειδοποίησης

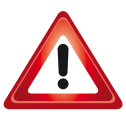

Ο προβολέας τσέπης μπορεί να εκπέμψει μια κόκκινη ή πορτοκαλί αναλαμπή. Η αναλαμπή είναι ορατή σε απόσταση μεγαλύτερη των 50 μέτρων.

- Ανάψτε τη συσκευή με τον κύριο διακόπτη στο πλάι.
- 2 Μετά από την οθόνη έναρξης, εμφανίζεται το κύριο μενού.
- 3 Χρησιμοποιώντας τα πλήκτρα πλοήγησης, επιλέξτε Extras.
- 4 Επιβεβαιώστε πατώντας OK.
- 5 Χρησιμοποιώντας τα πλήκτρα πλοήγησης, επιλέξτε Warning Light.
- 6 Επιβεβαιώστε πατώντας 🔍.
- 7 Ενεργοποιείται η φωτεινή ένδειξη προειδοποίησης.
- 8 Για έξοδο από τη λειτουργία, πατήστε 🕤.

## 11 Σέρβις

### Οδηγίες για τη φροντίδα της μπαταρίας

Με το χρόνο η μπαταρία θα αδυνατίζει. Μπορείτε να επεκτείνετε τη διάρκεια ζωής της μπαταρίας αν συμμορφωθείτε με τα ακόλουθα:

- Χωρίς μια παροχή ισχύος, η συσκευή αντλεί ισχύ από την ενσωματωμένη μπαταρία. Όταν τα αποθέματα ισχύος στην μπαταρία μειωθούν σημαντικά, η συσκευή σβήνει. Συνδέστε τη συσκευή με καλώδιο USB σε μια θύρα USB.
- Όταν τα αποθέματα ισχύος στην μπαταρία μειωθούν σημαντικά, το σύμβολο της μπαταρίας στην οθόνη γίνεται κόκκινο.
- Όταν η συσκευή λειτουργεί για ένα μεγάλο χρονικό διάστημα, η επιφάνειά της θερμαίνεται και ένα σύμβολο προειδοποίησης εμφανίζεται στον προβολέα. Η συσκευή συμπεριφέρεται ως εξής:
  - 1 Ο ανεμιστήρας τίθεται στο μέγιστο επίπεδο.
  - 2 Στο μέγιστο επίπεδο φωτεινότητας, το σύμ βολο υπερθέρμανσης εμφανίζεται στη γραμμή κατάστασης και η συσκευή τίθεται αυτόματα στο ελάχιστο επίπεδο φωτεινότητας.
  - 3 Στο ελάχιστο επίπεδο φωτεινότητας, εμφανίζεται στη μέση της οθόνης για τρία δευτερόλεπτα το σύμβολο υπερθέρμανσης. Στη συνέχεια η συσκευή απενεργοποιείται αυτόματα.

Περιμένετε να κρυώσει για να συνεχίσετε την αναπαραγωγή.

- Χρησιμοποιήστε τη συσκευή τουλάχιστο μια φορά την εβδομάδα
- Φορτίζετε τακτικά την μπαταρία. Μην αποθηκεύετε τη συσκευή με εντελώς άδεια μπαταρία.
- Όταν δε χρησιμοποιείται η συσκευή για μερικές εβδομάδες, αδειάστε μερικώς την μπαταρία χρησιμοποιώντας την πριν την αποθήκευσή της.
- Αν η συσκευή λειτουργεί μόνο όταν είναι συνδε δεμένη με την υποδοχή USB ή με το τροφοδοτικό, τότε η μπαταρία είναι ελαττωματική.
- Διατηρείτε τη συσκευή και την μπαταρία μακριά από πηγές θερμότητας.

### ΚΙΝΔΥΝΟΣ!

Μην αλλάξετε μόνοι σας την μπαταρία

Μην προσπαθήσετε να αντικαταστήσετε μόνοι σας την μπαταρία. Η μη σωστή μεταχείριση της μπαταρίας, ή η χρήση λάθος τύπου μπαταρίας μπορεί να προκαλέσει βλάβες στη συσκευή ή τραυματισμούς.

### Βαθιά εκφόρτιση της μπαταρίας

Όταν η μπαταρία είναι σε βαθιά εκφόρτιση ή δεν χρησιμοποιείται για μεγάλο χρονικό διάστημα, ενεργήστε ως εξής:

 Συνδέστε τη συσκευή στην παροχή ισχύος (βλέπε Σύνδεση τροφοδοτικού /Φόρτιση μπαταρίας, σελίδα 8). Η συσκευή συμπεριφέρεται ως εξής:

|                                                    | Συσκευή απε-<br>νεργοποιημένη                                                                          | Συσκευή ενερ-<br>γοποιημένη                                                                            |
|----------------------------------------------------|----------------------------------------------------------------------------------------------------|----------------------------------------------------------------------------------------------------|
| Συνδέστε<br>σε υπολο-<br>γιστή                     | Η ενδεικτική λυ-<br>χνία στο πλάι της<br>συσκευής δει-<br>κτών γίνεται κόκ-<br>κινη.<br>Αργά φόρτιση   | Η ενδεικτική λυ-<br>χνία στο πλάι της<br>συσκευής δει-<br>κτών γίνεται κόκ-<br>κινη.<br>Μεσαία φόρτιση |
|                                                    | Όταν ολοκληρω-<br>θεί ο φόρτιση η εν-<br>δεικτική λυχνία γί-<br>νεται πράσινη.                         | Treodia popriori.                                                                                      |
| Συνδέστε<br>στον προ-<br>σαρμο-<br>γέα ισχύ-<br>ος | Η ενδεικτική λυ-<br>χνία στο πλάι της<br>συσκευής δει-<br>κτών γίνεται κόκ-<br>κινη.<br>Ταχεία φόρτιση | Η συσκευή παρα-<br>μένει ενεργοποιη-<br>μένη.<br>Αργή φόρτιση.                                         |
|                                                    | Όταν ολοκληρω-<br>θεί η φόρτιση η εν-<br>δεικτική λυχνία γί-<br>νεται πράσινη.                         |                                                                                                    |

2 Η συσκευή μπορεί να ενεργοποιηθεί και είναι έτοιμη προς χρήση μετά από περίπου πέντε λεπτά φόρτισης.

#### Χρόνος επαναφόρτισης της μπαταρίας με απενεργοποιημένη τη συσκευή

|                | Δυνατή η<br>ενεργοποίηση | Πλήρως φορ-<br>τισμένη |
|----------------|--------------------------|------------------------|
| Αργή φόρτιση   | 10 λεπτά                 | 5 ώρες                 |
| Ταχεία φόρτιση | 5 λεπτά                  | 3 ώρες                 |

### Καθαρισμός

### ΚΙΝΔΥΝΟΣ!

### Οδηγίες για τον καθαρισμό!

Χρησιμοποιήστε ένα μαλακό πανί χωρίς χνούδι. Μην χρησιμοποιήστε ποτέ υγρά ή εύφλεκτα απορρυπαντικά (ψεκαστικά (σπρέϋ), γυαλιστικά κλπ). Μην αφήσετε να διεισδύσει υγρό στο εσωτερικό της συσκευής. Μην ψεκάζετε τη συσκευή σας με απορρυπαντικό υγρό.

Σκουπίστε ελαφρά τις επιφάνειες όπως περιγράφεται. Προσέξτε να μη γρατσουνίσετε τις επιφάνειες.

### Καθαρισμός του φακού

Χρησιμοποιήστε πινέλο ή χαρτί καθαρισμού φακών για τον καθαρισμό του φακού του προβολέα.

### ΚΙΝΔΥΝΟΣ!

Μη χρησιμοποιείτε υγρά απορρυπαντι

Μη χρησιμοποιείτε υγρά απορρυπαντικά για τον καθαρισμό του φακού για να αποφύγετε ζημιά της επικάλυψης του φακού.

### Υπερθέρμανση συσκευής

Σε περίπτωση υπερθέρμανσης θα εμφανιστεί το σύμβολο υπερθέρμανσης (βλέπε Σύμβολα στο κυρίως μενού, σελίδα 7). Η συσκευή συμπεριφέρεται ως εξής

- Ο ανεμιστήρας τίθεται στο μέγιστο επίπεδο.
- 2 Στο μέγιστο επίπεδο φωτεινότητας, υπερθέρμανσης το σύμβολο εμφανίζεται στη γραμμή κατάστασης και η συσκευή τίθεται αυτόματα στο ελάχιστο επίπεδο φωτεινότητας.
- 3 Στο ελάχιστο επίπεδο φωτεινότητας το εμφανίζεται στη μέση της οθόνης για τρία δευτερόλεπτα. Στη συνέχεια η συσκευή απενεργοποιείται αυτόματα.

Περιμένετε να κρυώσει για να συνεχίσετε την αναπαραγωγή.

### Ενημέρωση υλικολογισμικού με κάρτα μνήμης SD ή κλειδί USB

### Με κάρτα μνήμης SD

### Σημείωση

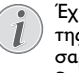

Έχετε συνδεδεμένο καθ' όλη τη διάρκεια της ενημέρωσης υλικολογισμικού τον προσαρμογέα ισχύος (βλέπε Σύνδεση τροφοδοτικού /Φόρτιση μπαταρίας, σελίδα 8).

1 Διαμορφώστε την κάρτα σε σύστημα αρχείων FAT16 n FAT32.

#### ΚΙΝΔΥΝΟΣ!

### Όλα τα δεδομένα θα διαγραφούν!

Αυτή η διαδικασία διαγράφει όλα τα δεδομένα που είναι αποθηκευμένα στην κάρτα μνήμης.

- 2 Αντιγράψτε το αρχείο δεδομένων του τελευταίου υλικολογισμικού στον ριζικό κατάλογο της κάρτας μνήμης Micro SD (το όνομα υλικολογισμικού είναι R30+).
- 3 Τοποθετήστε την κάρτα μνήμης SD στη συσκευή και ενεργοποιήστε τη συσκευή.
- 4 Χρησιμοποιώντας τα πλήκτρα πλοήγησης, επιλέξτε Extras.
- 5 Επιβεβαιώστε πατώντας (%).
- 6 Πατήστε ()/() για να επιλέξετε Maintenance.
- 7 Επιβεβαιώστε πατώντας (%).
- 8 Πατήστε () για να επιλέξετε Firmware Update.
- 9 Επιβεβαιώστε πατώντας (%).
- 10 Πατήστε ()/ για να επιλέξετε Yes.
- 11 Επιβεβαιώστε πατώντας (%).
- 12 Μετά από περίπου 4 λεπτά, η συσκευή απενεργοποιείται και ενεργοποιείται ξανά, εμφανίζεται η οθόνη Language Selection (επιλογή γλώσσας), η ενημέρωση υλικολογισμικού έχει πλέον ολοκληρωθεί.

#### ΚΙΝΔΥΝΟΣ!

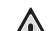

#### Τοποθέτηση κάρτας μνήμης!

Μην τραβάτε ποτέ την κάρτα μνήμης ενώ η συσκευή έχει πρόσβαση σε αυτήν. Κάτι τέτοιο θα μπορούσε να έχει ως αποτέλεσμα καταστροφή ή απώλεια δεδομένων.

#### Ισχύς!

Μην αποσυνδέσετε τον προσαρμογέα ισχύος κατά την ενημέρωση του υλικολογισμικού.

#### Σημείωση

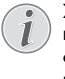

Σε περίπτωση που παρουσιαστεί σφάλμα κατά τη διαδικασία ενημέρωσης υλικολογισμικού, επαναλάβετε τη διαδικασία ή επικοινωνήστε με τον προμηθευτή σας.

13 Ελέξτε την έκδοση υλικολογισμικού στο μενού πληροφοριών της συσκευής. Πατήστε ()-> Maintenance -> μεταβείτε στη σελίδα Information.

### Με κλειδί USB

#### Σημείωση

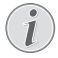

Έχετε συνδεδεμένο καθ' όλη τη διάρκεια της ενημέρωσης υλικολογισμικού τον προσαρμογέα ισχύος (βλέπε Σύνδεση τροφοδοτικού /Φόρτιση μπαταρίας, σελίδα 8).

 Διαμορφώστε το κλειδί USB σε σύστημα αρχείων FAT16 ή FAT32.

#### ΚΙΝΔΥΝΟΣ!

Όλα τα δεδομένα θα διαγραφούν! Αυτή η διαδικασία διαγράφει όλα τα δεδομένα που είναι αποθηκευμένα στο κλειδί USB.

- 2 Αντιγράψτε το αρχείο δεδομένων του τελευταίου υλικολογισμικού στον ριζικό κατάλογο του κλειδιού USB (το όνομα υλικολογισμικού είναι MSTFLASH).
- 3 Βεβαιωθείτε ότι η συσκευή είναι απενεργοποιημένη.
- 4 Εισαγάγετε το κλειδί USB stick στη συσκευή.
- 5 Πατήστε () και ταυτόχρονα ενεργοποιήστε τη συσκευή.
- 6 Αφού ενεργοποιηθεί η συσκευή, αποδεσμεύστε το ().
- 7 Μετά από περίπου 3 λεπτά, η ενημέρωση του υλικολογισμικού θα έχει πλέον ολοκληρωθεί και θα γίνει επανεκκίνηση της συσκευής.

#### ΚΙΝΔΥΝΟΣ!

#### Εισαγωγή κλειδιού USB!

Μην τραβάτε ποτέ το κλειδί USB ενώ η συσκευή έχει πρόσβαση σε αυτό. Κάτι τέτοιο θα μπορούσε να έχει ως αποτέλεσμα καταστροφή ή απώλεια δεδομένων.

#### Ισχύς!

Μην αποσυνδέσετε τον προσαρμογέα ισχύος κατά την ενημέρωση του υλικολογισμικού.

#### Σημείωση

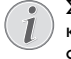

Σε περίπτωση που παρουσιαστεί σφάλμα κατά τη διαδικασία ενημέρωσης υλικολογισμικού, επαναλάβετε τη διαδικασία ή επικοινωνήστε με τον προμηθευτή σας. 8 Ελέξτε την έκδοση υλικολογισμικού στο μενού πληροφοριών της συσκευής. Πατήστε ()-> Maintenance -> μεταβείτε στη σελίδα Information.

### Προβλήματα/Λύσεις

### Κύκλωση ρεύματος

Αν παρουσιαστεί κάποιο πρόβλημα που δε μπορεί να λυθεί με τις συμβουλές που παρέχονται στις οδηγίες χρήσης (βλέπε και την ακόλουθη βοήθεια), ακολουθήστε τα παρακάτω βήματα..

- Σβήστε τη συσκευή με τον κύριο διακόπτη στο πλάι.
- 2 Περιμένετε τουλάχιστο δέκα δευτερόλεπτα.
- 3 Ανάψτε τη συσκευή με τον κύριο διακόπτη στο πλάι.
- 4 Εάν παρουσιαστεί το ίδιο πρόβλημα, επικοινωνήστε με το τεχνικό σέρβις πελατών ή με τον εμπορικό αντιπρόσωπό σας.

| Προβλήματα                                                                                | Προβλήματα Λύσεις                                                                                                    |
|-------------------------------------------------------------------------------------------|----------------------------------------------------------------------------------------------------|
| Δεν ανάβει ο Pocket Projektor                                                             | <ul> <li>Συνδέστε το τροφοδοτικό που παρέχεται για να<br/>φορτίσετε την ενσωματωμένη μπαταρία.</li> </ul>                                                                                                    |
| Δεν ακούγεται ήχος                                                                        | <ul> <li>Ελέγξτε το επίπεδο του ήχου στο μενού Extras /<br/>Sound settings / Volume, προσαρμόστε την ένταση<br/>με το πλήκτρο ()/)/.</li> </ul>                                                                                                    |
| Δεν ακούγεται ήχος από την εξωτερική συσκευή                                              | <ul> <li>Ελέγξτε το καλώδιο σύνδεσης με την εξωτερική συσκευή</li> <li>Ρυθμίστε την ένταση ήχου στην εξωτερική συσκευή</li> <li>Πιθανόν να λειτουργεί μόνο το γνήσιο καλώδιο του κατασκευαστή της εξωτερικής συσκευής</li> </ul>                                                                                                    |
| Κακή ποιότητα ήχου όταν γίνεται σύνδεση με Η/Υ                                            | <ul> <li>Ελέγξτε αν το καλώδιο ήχου στον Η/Υ είναι συν-<br/>δεδεμένο με την υποδοχή ακουστικών ή την υπο-<br/>δοχή Line-Out.</li> <li>Δεν πρέπει να είναι ρυθμισμένη πολύ ψηλά η<br/>ένταση ήχου στον Η/Υ</li> </ul>                                                                                                    |
| Εμφανίζεται μόνο η οθόνη έναρξης και όχι η εικόνα<br>από τη συνδεδεμένη εξωτερική συσκευή | <ul> <li>Ελέγξτε αν τα καλώδια σύνδεσης έχουν βαλθεί<br/>στις σωστές υποδοχές.</li> <li>Βεβαιωθείτε πως η εξωτερική συσκευή είναι<br/>αναμμένη</li> <li>Ελέγξτε αν η έξοδος βίντεο της εζωτερικής<br/>συσκευής είναι αναμμένη</li> </ul>                                                                                                    |
| Εμφανίζεται μόνο η οθόνη έναρξης και όχι η εικόνα<br>από τον συνδεδεμένο Η/Υ              | <ul> <li>Βεβαιωθείτε ότι το καλώδιο HDMI μπορεί να λειτουργήσει κανονικά.</li> <li>Ελέγξτε ότι το καλώδιο HDMI είναι σωστά συνδεδεμένο με την υποδοχή HDMI του υπολογιστή.</li> <li>Ελέγξτε αν η ανάλυση του Η/Υ έχει ρυθμιστεί στα 640x360.</li> </ul>                                                                                                    |
| Η συσκευή απενεργοποιείται                                                                | <ul> <li>Όταν η συσκευή λειτουργεί για ένα μεγάλο χρο-<br/>νικό διάστημα, η επιφάνειά της θερμαίνεται και<br/>ένα σύμβολο προειδοποίησης εμφανίζεται στον<br/>προβολέα. Δείτε επίσης τα σύμβολα στη γραμμή<br/>κατάστασης. Η συσκευή απενεργοποιείται αυτό-<br/>ματα όταν υπερθερμανθεί. Περιμένετε να κρυώσει<br/>για να συνεχίσετε την αναπαραγωγή.</li> <li>Όταν τα αποθέματα ισχύος στην μπαταρία μειω-<br/>θούν σημαντικά, η συσκευή σβήνει. Συνδέστε τη<br/>συσκευή στην παροχή ισχύος.</li> </ul> |

| Προβλήματα                                                                                                    | Προβλήματα Λύσεις                                                                                                    |
|----------------------------------------------------------------------------------------------------|----------------------------------------------------------------------------------------------------|
| Η συσκευή συνδέεται με την παροχή ισχύος και ει-<br>σέρχεται σε λειτουργία αναμονής                                                         | <ul> <li>Η μπαταρία είναι σε βαθιά εκφόρτιση. Η συσκευή<br/>μπορεί να ενεργοποιηθεί και είναι έτοιμη προς<br/>χρήση μετά από περίπου πέντε λεπτά φόρτισης<br/>(βλέπε Βαθιά εκφόρτιση της μπαταρίας,<br/>σελίδα 19).</li> </ul>                                              |
| Η συσκευή αλλάζει από το μέγιστο επίπεδο φωτεινό-<br>τητας στο ελάχιστο, όταν είναι συνδεδεμένη μέσω<br>USB και γίνεται αναπαραγωγή βίντεο. | <ul> <li>Όταν η θερμοκρασία περιβάλλοντος είναι πολύ υψηλή, η συσκευή αλλάζει από το μέγιστο επίπεδο φωτεινότητας στο ελάχιστο προκειμένου να προστατευθούν τα LED υψηλής ισχύος.</li> <li>Χρησιμοποιήσετε τη συσκευή σε χαμηλότερες θερμοκρασίες περιβάλλοντος.</li> </ul> |
| Κακή ποιότητα εικόνας ή χρώματος κατά τη σύνδεση<br>με HDMI                                                                                 | <ul> <li>Χρησιμοποιήστε το παρεχόμενο καλώδιο HDMI<br/>(PPA1290). Καλώδια τρίτων κατασκευαστών<br/>ενδέχεται να έχουν ως αποτέλεσμα παραμόρ-<br/>φωση του σήματος.</li> </ul>                                                                                               |

## 12 Παράρτημα

### Τεχνικά χαρακτηριστικά

| Διαστάσεις (Π × Υ × Β)   | 97 x 17 x 54 mm               |
|--------------------------|-------------------------------|
| Βάρος                    | 0,120 kg                      |
| Συνιστώμενο περιβάλλον α | συσκευής5–35°C                |
| Σχετική υγρασία15-8      | 35% (χωρίς συμπύκνωση)        |
| Μορφή αρχείων*.mp4       | , *.avi, *.mov, *.mkv, *.mpg, |
|                          | *.mpeg, *.ts, *.m2ts, *.3gp   |
| Μορφή φωτογραφιών        | JPEG, BMP, PNG, GIF           |
| Μορφή μουσικής           | MP3, WAV, WMA                 |
| Video Standard (CVBS)    | PAL, SECAM, NTSC              |
| Video Standard (YPbPr)48 | 30i/p, 576i/p, 720p, 1080i/p  |
| Σύνδεση βίντεο           | Θύρα Mini-HDMI                |
| Σύνδεση ακουστικών       |                               |
| Βύσμ                     | ια ενός ακροδέκτη: 3,5 mm     |
| Εσωτερικό ηχείο          | mono 1 W                      |
| Εσωτερική μνήμη          | 4GB                           |
| Συμβατές κάρτες μνήμης   | Micro SD/SDHC/SDXC            |
| μέγιστη ισχύς εξόδου USB | 5V, 220mA                     |

#### Τεχνολογία / Φακός

| Τεχνολογία οθόνης          | nHD 0,2" DLP      |
|----------------------------|-------------------|
| Πηγή φωτός                 | RGB LED           |
| Ανάλυση                    | 640 x 360 pixel   |
| Υποστηριζόμενες αναλύσεις  | VGA/SVGA/WVGA     |
|                            | .XGA/WXGA/FULL HD |
| Ένταση φωτός (Bright Mode) | ) έως 50 Lumen    |
| Λόγος αντίθεσης            | 1300:1            |
| Προβαλλόμενο μέγεθος εικό  | νας 10–60 ίντσες  |
| Απόσταση από την επιφάνεια | ι προβολής        |
|                            | 0,3 m έως 2,12 m  |
| Εστίαση                    | Χειροκίνητα       |
| Μήκος εστίασης             | 10.6 mm           |
|                            |                   |

#### Ενσωματωμένη μπαταρία

| Τύπος μπαταρίας               | LiPol         |
|-------------------------------|---------------|
| Χωρητικότητα                  | 800 mAh 3,7 V |
| Διάρκεια φόρτισης             | 3 ώρες        |
| Χρόνος λειτουργίας            | 65 λεπτά      |
| Χρόνος λειτουργίας (κατάσταση |               |
| εξοικονόμησης ρεύματος)       | έως 2 ώρες    |
| Κατασκευαστής                 |               |
| GREAT POWER BAT               | TERY CO.,LTD  |

### Αξεσουάρ

Διατίθενται τα ακόλουθα αξεσουάρ για τη συσκευή σας:

| Καλώδιο MHL                | PPA1240 / 253520048  |
|----------------------------|----------------------|
| Θύρα καλωδίου Mini Display | .PPA1270 / 253520069 |
| Προσαρμογέας ισχύος ΡΕ     | A6200EU / 253456003  |
| PP                         | A6200UK / 253461710  |
| PF                         | PA6200US / 253495638 |

Όλα τα δεδομένα χρησιμοποιούνται μόνο ως αξίες αναφοράς. Η Sagemcom Documents SAS διατηρεί το δικαίωμα πραγματοποίησης αλλαγών χωρίς προηγούμενη ειδοποίηση.

# CE

Το σύμβολο CE διασφαλίζει ότι αυτό το προϊόν συμμορφώνεται με τις Οδηγίες 1999/5/ΕΚ, 2006/95/ΕΚ, 2004/108/ΕΚ και 2009/125/ΕΚ του Ευρωκοινοβουλίου και του Συμβουλίου για συσκευές εκπομπής τηλεπικοινωνιών περί υγιεινής και ασφάλειας του χρήστη καθώς και περί ηλεκτρομαγνητικών παρεμβολών.

Μπορείτε να βρείτε τη δήλωση συμμόρφωσης στον ιστότοπο www.picopix.philips.com.

Η διατήρηση του περιβάλλοντος στα πλαίσια της συνεχιζόμενης ανάπτυξης αποτελεί για την Sagemcom Documents SAS πολύ σοβαρό θέμα. Η Sagemcom Documents SAS προσπαθεί να χρησιμοποιεί συστήματα φιλικά προς το περιβάλλον. Για τον λόγο αυτό, η Sagemcom Documents SAS έχει αποφασίσει να δώσει ιδιαίτερη έμφαση στην οικολογική απόδοση σε όλες τις φάσεις του προϊόντος, από την και την απόρριψη.

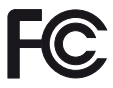

Δήλωση Ομοσπονδιακής Επιτροπής Επικοινωνιών (FCC): Σας εφιστούμε την προσοχή ότι αλλαγές ή τροποποιήσεις που δεν είναι ρητώς εγκεκριμένες από το μέρος που είναι υπεύθυνο για τη συμμόρφωση θα μπορούσαν να καταστήσουν άκυρη την εξουσιοδότηση του χρήστη να χρησιμοποιεί τον εδοπλισμό.

Ο εξοπλισμός αυτός έχει δοκιμαστεί και διαπιστωθεί ότι συμμορφώνεται με τα όρια για ψηφιακές συσκευές κλάσης Β, σύμφωνα με την παράγραφο 15 κανόνων FCC. Οι περιορισμοί αυτοί των αποσκοπούν στην παροχή εύλογης προστασίας έναντι επιβλαβών παρεμβολών σε κατοικημένες Ο εξοπλισμός αυτός δημιουργεί, περιοχές. χρησιμοποιεί και μπορεί να εκπέμψει ενέργεια ραδιοσυχνότητας και, αν δεν εγκατασταθεί και χρησιμοποιηθεί σύμφωνα με τις οδηγίες, μπορεί να παρεμβολές προκαλέσει επιζήμιες στις ραδιοεπικοινωνίες.

Ωστόσο, δεν υπάρχει καμία εγγύηση ότι η παρέμβαση δεν θα συμβεί σε μία συγκεκριμένη εγκατάσταση. Αν η παρούσα συσκευή προκαλεί επιβλαβείς παρεμβολές στη ραδιοφωνική ή λήψη, μπορεί τηλεοπτική πράγμα που va προσδιοριστεί με την ενεργοποίηση και απενεργοποίηση της συσκευής, συμβουλεύουμε τον χρήστη να προσπαθήσει να αποφύγει τις παρεμβολές με ένα ή περισσότερα από τα ακόλουθα μέτρα:

- Αλλαγή προσανατολισμού ή θέσης της κεραίας λήψης.
- Αύξηση του διαστήματος μεταξύ της συσκευής και του δέκτη.
- Σύνδεσή της συσκευή σε πρίζα διαφορετικού cir-κυκλώματος από εκείνο στο οποίο είναι συνδεδεμένος ο δέκτης.

Αυτή η συσκευή συμμορφώνεται με την παράγραφο 15 των κανόνων FCC.

Η λειτουργία υπόκειται στις ακόλουθες δύο προϋποθέσεις:

(1) η παρούσα συσκευή δεν επιτρέπεται να προκαλέσει επιζήμια παρεμβολή

(2) η παρούσα συσκευή πρέπει να αποδεχτεί οποιαδήποτε παρεμβολή

συμπεριλαμβανομένων των παρεμβολών που ενδέχεται να προκαλέσουν δυσλειτουργία.

Δήλωση έκθεσης σε ακτινοβολία ραδιοσυχνοτήτων της FCC: Ο παρών πομπός δεν πρέπει να βρίσκεται στο ίδιο σημείο ή να λειτουργεί σε συνδυασμό με οποιαδήποτε άλλη κεραία ή πομπό. Ο παρών εξοπλισμός συμμορφώνεται με τα όρια έκθεσης σε ακτινοβολία ραδιοσυχνοτήτων της FCC που ορίζονται για ένα μη ελεγχόμενο περιβάλλον.

Ο παρών εξοπλισμός πρέπει να εγκατασταθεί και να λειτουργεί με ελάχιστη απόσταση 7,8 ίντσες (20 εκατοστά) μεταξύ του καλοριφέρ και του σώματός σας.

Κανονιστική συμμόρφωση του Καναδά: Η παρούσα συσκευή συμμορφώνεται με το Industry Canada ICES-3 (B)/NMB-3(B)

Δήλωση RSS-Gen & RSS-210: Η παρούσα συσκευή συμμορφώνεται με την άδεια Industry Canada-εκτός των προτύπων RSS.

Η λειτουργία υπόκειται στις ακόλουθες δύο προϋποθέσεις: (1) η παρούσα συσκευή δεν προκαλεί παρεμβολές, και (2) η παρούσα συσκευή πρέπει να δέχεται οποιαδήποτε παρεμβολή, συμπεριλαμβανόμενων παρεμβολών που μπορεί να προκαλέσουν δυσλειτουργία της συσκευής.

Δήλωση έκθεσης σε ακτινοβολία ραδισσυχνοτήτων: Η συσκευή πληροί τις προϊποθέσεις περί εξαίρεσης από τα συνήθη όρια αξιολόγησης της παραγράφου 2.5 της RSS102 και οι χρήστες μπορούν να λάβουν πληροφορίες σχετικά με την έκθεση σε ραδιοσυχνότητες και τη συμμόρφωση για τον Καναδά.

Ο παρών εξοπλισμός πρέπει να εγκατασταθεί και να λειτουργεί με ελάχιστη απόσταση 7,8 ίντσες (20 εκατοστά) μεταξύ του καλοριφέρ και του σώματός σας.

For Mexico only.

PROYECTOR DE BOLSILLO (PicoPix) Alimentación: 100 – 240V ~ 50/60Hz 1A Sal: 5 Vcc/2 A Proyector: 5 Vcc/2 A

Importador: P&F Mexicana, SA de C.V. AV. La Palma No 6 Col. San Fernando la Herrudara Huixquilucan, Edo. de Mexico CP 52787 Tel: 5269 9000

HECHO EN: China

#### LEA CUIDADOSAMENTE ESTE INSTRUC-TIVO ANTES DE USAR SU APARATO.

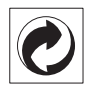

Συσκευασία: Το σήμα αυτό καταδεικνύει πως ένας αναγνωρισμένος εθνικός οργανισμός εισπράττει συνεισφορά για να βελτιώσει την συλλογή συσκευασιών και τις υποδομές ανακύκλωσης. Κατά την απόρριψη της συσκευασίας, παρακαλείσθε να τηρείτε τις ισχύουσες διατάξεις διαχωρισμού των απορριμμάτων.

Μπαταρίες: Αν το προϊόν σας περιέχει μπαταρίες, πρέπει να γίνεται απόρριψή τους στα ειδικά πρατήρια.

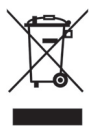

Προϊόν: Ο διαγραμμένος κάδος απορριμμάτων στο προϊόν σημαίνει πως αυτό αποτελεί ηλεκτρική ή ηλεκτρονική συσκευή. Η ευρωπαϊκή νομοθεσία προβλέπει ειδική απαλλαγή για τέτοιες συσκευές:

- Στα σημεία πώλησης, σε περίπτωση που θα αγοράσετε μια παρόμοια συσκευή.
- Στα τοπικά πρατήρια συλλογής (μάντρες avaκύκλωσης, ειδικές υπηρεσίες συλλογής, κλπ.).

Με τον τρόπο αυτό μπορείτε και σεις να κάνετε τη συνεισφορά σας στην επαναχρησιμοποίηση και την ανακύκλωση παλιών ηλεκτρονικών και ηλεκτρικών συσκευών, με θετικές επιδράσεις στο περιβάλλον και την ανθρώπινη υγεία.

Οι συσκευασίες από χαρτόνι και χαρτί μπορούν να απορριφθούν ως ανακυκλώσιμο χαρτί. Οι συσκευασίες από πλαστικό ή πολυστυρόλιο μπορούν να δοθούν για ανακύκλωση ή να απορριφθούν σε μη ανακυκλώσιμα απορρίμματα, ανάλογα με τους κανονισμούς που ισχύουν στη χώρα σας.

Εμπορικά σήματα: Οι αναφορές που γίνονται στο παρόν εγχειρίδιο αποτελούν εμπορικά σήματα των αντίστοιχων εταιρειών. Η απουσία του συμβόλου (Β) και <sup>τΜ</sup> δεν δικαιολογεί την υπόθεση ότι η αντίστοιχη ονομασία δεν φέρει εμπορικό σήμα. Άλλα ονόματα προϊόντων που χρησιμοποιούνται στο έγγραφο αυτό χρησιμεύουν απλώς για σκοπούς ένδειξης και πιθανόν να είναι σήματα του κάθε ιδιοκτήτη. Η Sagemcom Documents SAS δεν διεκδικεί δικαιώματα για αυτές τις ονομασίες.

Η Sagemcom Documents SAS και οι θυγατρικές της δεν φέρουν ευθύνη προς τον αγοραστή του προϊόντος ή τρίτα μέρη για ζημιές, απώλειες, κόστη ή δαπάνες του αγοραστή ή τρίτων μερών λόγω ατυχήματος, εσφαλμένης χρήσης ή κακής χρήσης του προϊόντος ή λόγω μη εγκεκριμένων τροποποιήσεων, επιδιορθώσεων, αλλαγών του προϊόντος ή λόγω μη τήρησης των οδηγιών χειρισμού και συντήρησης που παρέχονται από την Sagemcom Documents SAS.

Η Sagemcom Documents SAS δεν φέρει ευθύνη για τυχόν ζημιές ή προβλήματα που οφείλονται στη χρήση οποιασδήποτε προαιρετικής συσκευής ή αναλώσιμων υλικών που δεν αποτελούν γνήσια προϊόντα της Sagemcom Documents SAS ή της PHILIPS ή εγκεκριμένα από την Sagemcom Documents SAS ή την PHILIPS.

Η Sagemcom Documents SAS δεν φέρει ευθύνη για τυχόν ζημιές που οφείλονται σε ηλεκτρομαγνητικές παρεμβολές λόγω της χρήσης καλωδίων σύνδεσης, τα οποία δεν έχουν εγκριθεί ως προϊόντα της Sagemcom Documents SAS ή της PHILIPS.

Με την επιφύλαξη όλων των δικαιωμάτων. Κανένα μέρος της δημοσίευσης αυτής δεν επιτρέπεται να πολυγραφηθεί, να αποθηκευτεί σε σύστημα αρχειοθέτησης, ή να μεταδοθεί σε οποιαδήποτε μορφή ή με άλλο τρόπο – ηλεκτρονικά, μηχανικά, με φωτοτυπία, φωτογραφία ή άλλη μέθοδο – χωρίς την προηγούμενη γραπτή συγκατάθεση της Sagemcom Documents SAS. Οι πληροφορίες που περιέχονται στο έντυπο αυτό προορίζονται αποκλειστικά για τη χρήση με το προϊόν αυτό. Η Sagemcom Documents SAS δεν αναλαμβάνει καμία ευθύνη για την περίπτωση εφαρμογής αυτών των πληροφοριών σε άλλες συσκευές.

Αυτές οι οδηγίες χρήσεως δεν έχουν χαρακτήρα συμβολαίου.

Με την επιφύλαξη σφαλμάτων, τυπογραφικών λαθών και τροποποιήσεων.

Δικαιώματα πνευματικής ιδιοκτησίας © 2014 Sagemcom Documents SAS

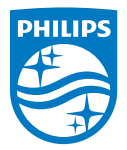

PHILIPS and the PHILIPS' Shield Emblem are registered trademarks of Koninklijke Philips N.V. and are used by Sagemcom Documents SAS under license from Koninklijke Philips N.V. © 2014 Sagemcom Documents SAS All rights reserved

#### Sagemcom Documents SAS

Documents Business Unit

Headquarters : 250, route de l'Empereur 92848 Rueil-Malmaison Cedex · FRANCE Tel: +33 (0)157 61 10 00 · Fax: +33 (0)1 57 61 10 01 www.sagemcom.com Simplified Joint Stock Company · Capital 8.479.978 € · 509 448 841 <u>RCS</u> Nanterre

PPX 4350 GR 253624544-A